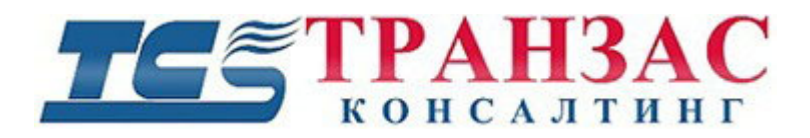

# Руководство по эксплуатации программного обеспечения (ПО) «Посейдон»

ТК-0322/20И

# ТЕЗ ТРАНЗАС

#### Оглавление

| 1.        | О продукте                                                              | 3  |
|-----------|-------------------------------------------------------------------------|----|
|           | 1.1 Минимальные требования к АРМ ПО «Посейдон»                          | 4  |
| 2.        | Работа с ПО «Посейдон»                                                  | 5  |
| 3.        | Рабочая область                                                         | 6  |
|           | 3.1 Панель инструментов ПО «Посейдон»                                   | 7  |
|           | 3.2 Раздел «Шкала времени»                                              | 9  |
|           | 3.3 Раздел «Список целей»                                               | 10 |
|           | 3.4 Раздел «Свойства выбранной цели»                                    | 11 |
|           | 3.5. Окна ПО «Посейдон                                                  | 14 |
|           | 3.5.1 Исходный сигнал и свёртка                                         | 15 |
|           | 3.5.2 Фаза сигнала                                                      | 21 |
|           | 3.5.3 Апсэмплинг                                                        | 22 |
|           | 3.5.4 Корреляция                                                        | 23 |
|           | 3.5.5 Окно «Радар»                                                      | 24 |
|           | 3.5.6 Окно «Карта»                                                      | 25 |
|           | 3.6. Настройки                                                          | 27 |
|           | 3.6.1 Настройка карты                                                   | 28 |
|           | 3.6.2 Настройка положения антенн                                        | 30 |
|           | 3.6.3 Настройка секторов                                                | 32 |
| $\Pi_{]}$ | риложение 1 Настройки подводного модуля                                 | 34 |
| Π]        | риложение 2 Настройка напряжения излучающих антенн/фазированной решётки | 40 |
| $\Pi_{]}$ | риложение 3 Версии инструкции                                           | 43 |

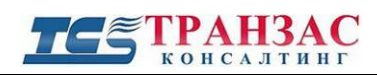

#### 1. О продукте

Программное обеспечение (далее- ПО) «Посейдон» предназначено для работы с гидроакустическими антеннами систем обнаружения подводных пловцов (далее- СОПП).

ПО способно управлять до 255 комплектами антенн для перекрытия сложных участков подводной акватории.

Инструкция применима для СОПП-300М, СОПП-600М, СОПП-950М, СОПП-300, СОПП-600, СОПП-950, СОПП-300К, СОПП-600К.

По умолчанию ПО «Посейдон» поставляется в комплекте со всеми версиями СОПП на флешке/DVD или в комплекте с автоматизированное рабочем месте (далее- APM).

В случает, если ПО «Посейдон» поставляется без APMa, следует установить его на персональный компьютер, сервер или ноутбук (далее- вычислительная техника) достаточный для его стабильной и быстрой работы.

Минимальный е требования к производительности вычислительной техники приведены в разделе «1.1 Минимальные требования к АРМ ПО «Посейдон».

Для стабильной работы ПО «Посейдон» требуется установить платформу Dot.net (<u>https://dotnet.microsoft.com/download</u>) в последней модификации для используемой Вами системы, а также DxDiag в последней модификации.

До начала работы необходимо обновить операционную систему и все драйверы до последней версии, рекомендуемой производителем/производителями систем.

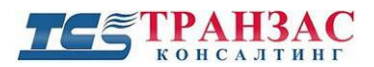

#### 1.1 Минимальные требования к АРМ ПО «Посейдон»

| Наименование характеристики | Минимальные требования                                      |
|-----------------------------|-------------------------------------------------------------|
| Процессор                   | Intel Core i7 3820 (8 CPUs)                                 |
| Оперативная память:         | 16Гб                                                        |
| Графическая карта:          | GForce GT610 с мин. 4Гб памяти                              |
| Свободная память:           | 500 GB для работы без архива                                |
|                             | До 21Гб памяти на каждый день записи                        |
| Устройства ввода и вывода:  | Монитор 15", клавиатура, мышь                               |
| Звук                        | Наличие звуковой карты и колонок для воспроизведения тревог |

#### [Примечания]

1. Технические данные могут быть изменены без предварительного уведомления.

2. Технические характеристики и требования могут отличаться в зависимости от версии модели и

её модификации

<sup>&</sup>lt;sup>1</sup> Объем памяти зависит от модели СОПП, степени сжатия и настройки дальности обнаружения.

#### **ТС** ТРАНЗАС консалтинг

#### 2. Работа с ПО «Посейдон»

ПО «Посейдон» запускается автоматически при запуске APM или через иконку «Poseidon.exe», располагаемую, как правило на рабочем столе.

После запуска Вы попадаете в рабочую область ПО «Посейдон»:

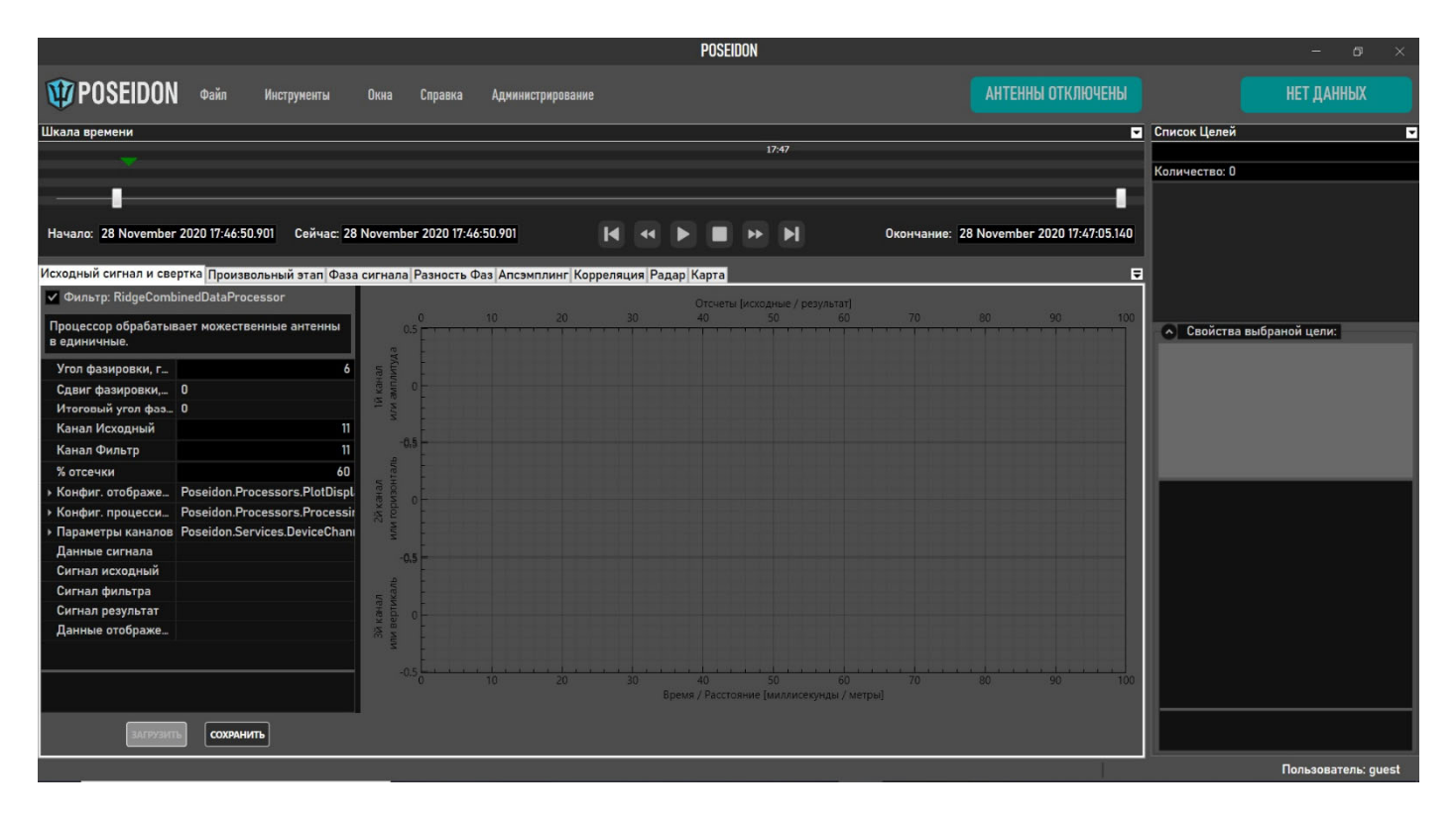

Рис. 2.1 Рабочая область ПО «Посейдон»

В случае, если Вы подключаетесь в первый раз, следует настроить подключение и антенны подводного модуля. Настройка антенн и подключения осуществляется в режиме Администрирования согласно Приложению 1.

В случае, если антенны настроены и подключены, следует обратиться к разделу <u>3 «Рабочая область»</u> для дальнейшей настройки ПО.

#### **ТС** ТРАНЗАС консалтинг

#### 3. Рабочая область

После запуска ПО, автоматически открывается рабочая область с загруженной картой объекта.

Если карта не была загружена ранее, следует перейти в раздел <u>3.6.1. «Настройки карты»</u> для её настройки и загрузки.

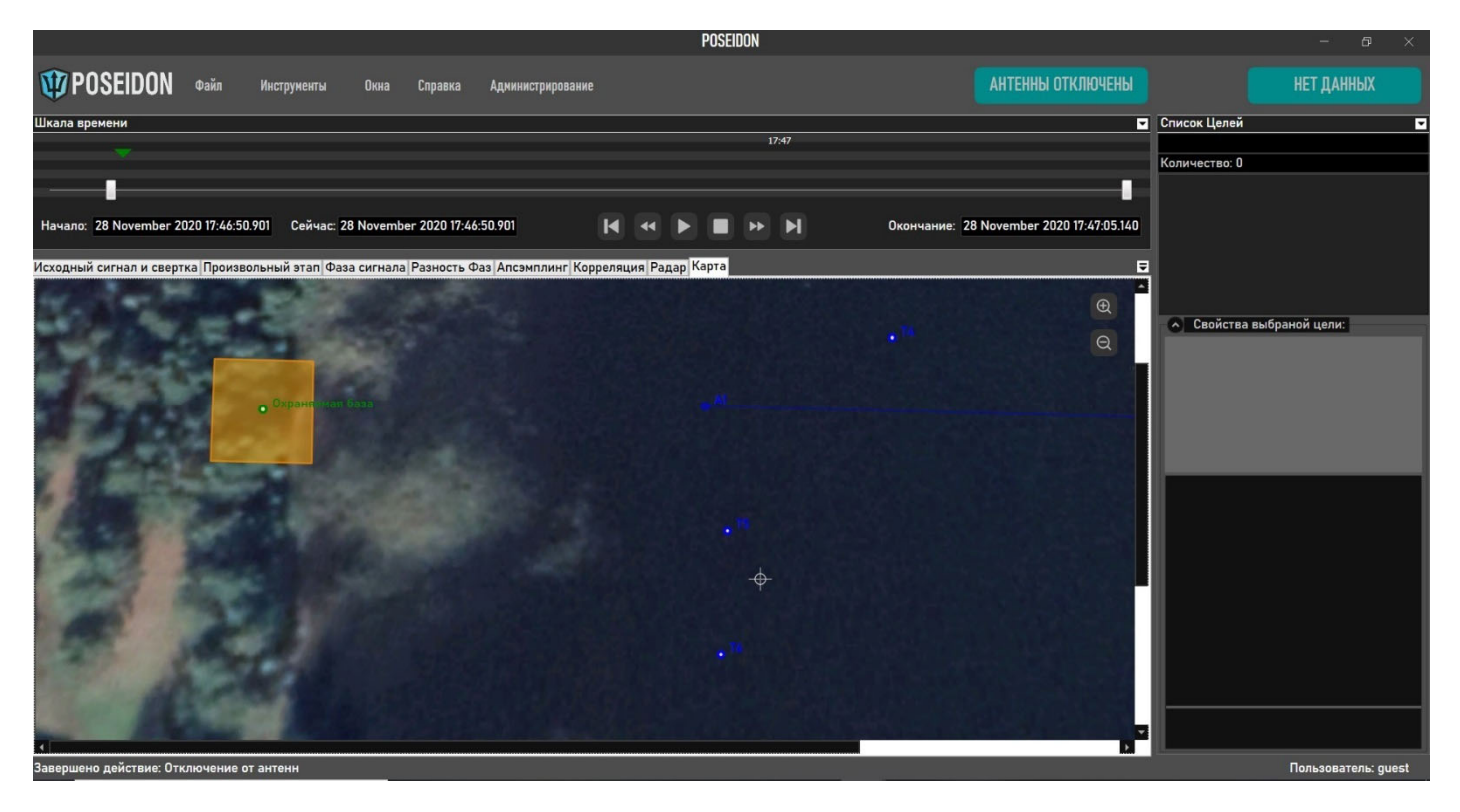

Рис. 3.1 Рабочая область с картой

Рабочая область состоит из:

- <u>Панель инструментов;</u>
- <u>Окна «Шкала времени»;</u>
- Окна «Список целей»;
- Окна «Параметры выбранной цели»;
- Основного окна, содержащего вкладки «Карта», «Радар», «Корреляция», «Апсэмплинг»,

«Разность фаз», «Фаза сигнала», «Произвольный этап», «Исходный сигнал и свертка» и пр. Количество окон может отличаться в зависимости от версии ПО, типа СОПП, а также установленных

модулей и опций.

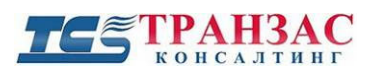

#### 3.1 Панель инструментов ПО «Посейдон»

Панель инструментов даёт доступ основным функциям ПО:

| 1 POSEIDON | Файл | Инструменты | Окна | Справка | Администрирование | АНТЕННЫ ОТКЛЮЧЕНЫ | НЕТ ДАННЫХ |
|------------|------|-------------|------|---------|-------------------|-------------------|------------|
|            |      |             |      |         |                   |                   |            |

#### Рис. 3.1.1 Панель инструментов

Панель инструментов включает в себя:

- 1. «Файл» даёт доступ к следующим функциям:
  - Открыть позволяет открыть папку с записанным архивом;
  - Сохранить позволяет сохранить текущие настройки;
  - Загрузить вид экрана... позволяет загрузить рабочую область;
  - Сохранить вид экрана как... позволяет сохранить рабочую область;
  - Загрузить вид по умолчанию позволяет сохранить карту и настройки по умолчанию;
  - Сохранить вид по умолчанию позволяет сохранить карту и настройки по умолчанию.

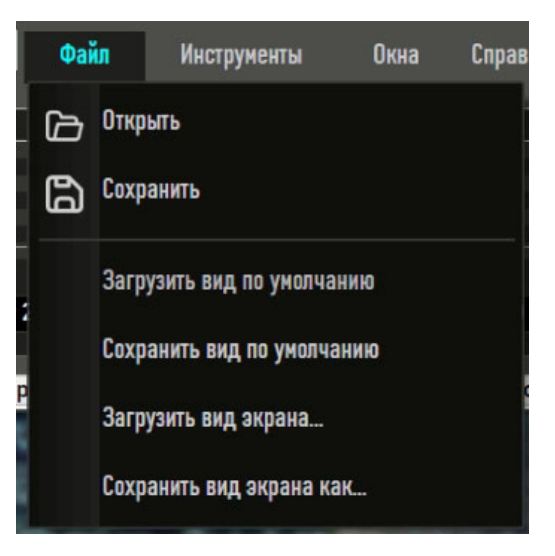

Рис. 3.1.2 Меню «Файл»

- 2. «Инструменты»- даёт доступ к следующим функциям:
  - Сканирование запускает функцию обнаружения или отключает её;
  - Настройки позволяет настроить карту, антенны, области сканирования и пр.;
  - Войти вход в учётную запись системы.

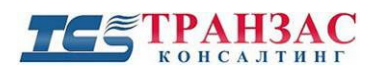

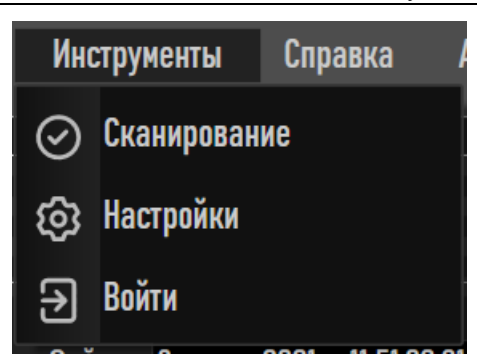

Рис. 3.1.3 Меню «Инструменты»

 «Окна» – позволяет открывать окна слежениями за целями, переключение между окнами осуществляется путем выбора конкретного окна.;

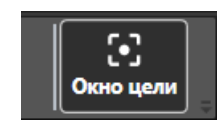

Рис. 3.1.4 Кнопка окна цели

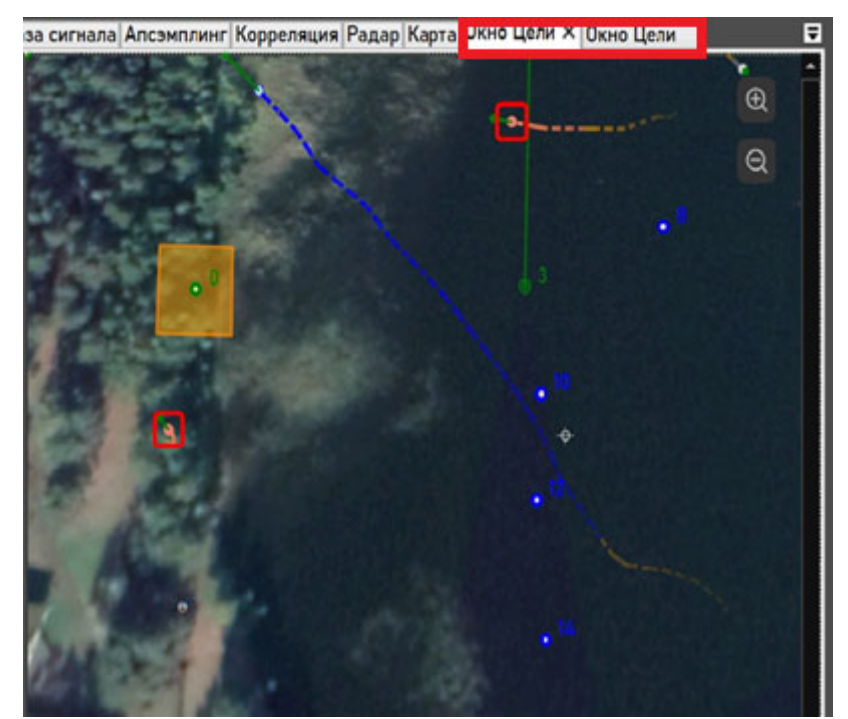

Рис. 3.1.5 Окна слежения за целями

- 4. «Справка»- открывает папку с инструкциями;
- 5. «Администрирование» позволяет подключить антенны и выполнить различные настройки

и диагностику системы

Стр. 8

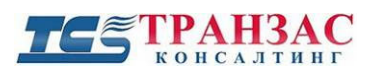

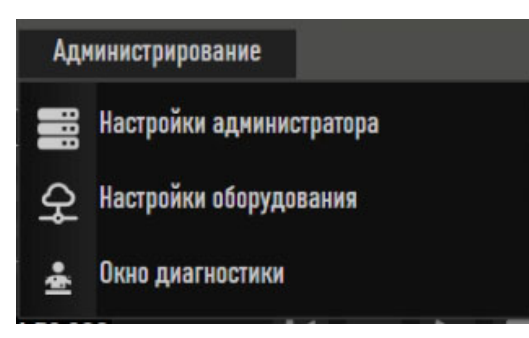

Рис. 3.1.6 Меню «Администрирование»

- «Настройки администратора» - расширенные настройки сервера;

- «Настройки оборудования» - обновление прошивки подводного модуля и программных компонентов;

- «Окно диагностики» настройка подводного модуля согласно <u>Приложению 1</u> ниже.
- 6. Статус «Антенны отключены/В дозоре» показывают статус подключения антенн, также дублируют функцию подключения/отключения антенн;

АНТЕННЫ ОТКЛЮЧЕНЫ

Рис. 3.1.7 Статус «Антенны отключены»

- 7. Статус тревоги:
  - «нет данных» подключение к антеннам отсутствует;
  - «ожидание» идёт подключение к антеннам;
  - «все спокойно» цели не обнаружены;
  - «тревога» цели обнаружены.

#### 3.2 Раздел «Шкала времени»

В разделе «Шкала времени» отображаются цели в виде линий, начиная с момента, когда цель появилась, и до момента, когда она пропала.

Линия с двумя ползунками задаёт границы видимого диапазона времени (увеличение по времени).

Зелёный указатель задаёт текущий момент времени (он же записан в поле «Сейчас»).

Перетаскивая указатель можно посмотреть быстро посмотреть.

Кнопки старт и стоп, позволяют проигрывать архив.

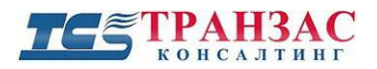

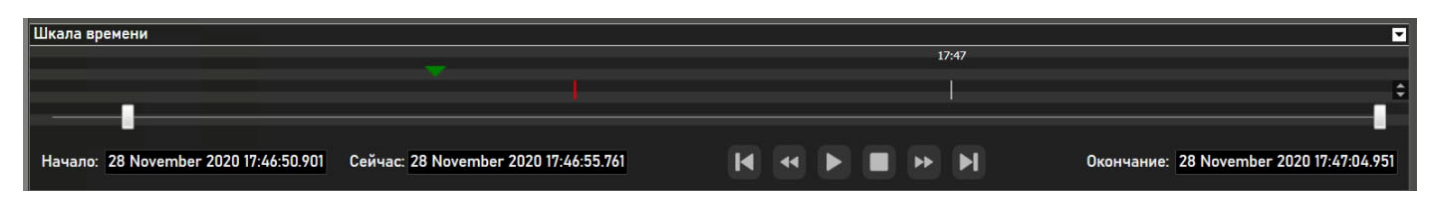

Рис. 3.2.1 Окно «Линия времени»

#### 3.3 Раздел «Список целей»

При обнаружении целей ПО «Посейдон» выводит их список в раздел «Список целей».

| Списон | <b>с Целе</b> й                                                     |
|--------|---------------------------------------------------------------------|
|        |                                                                     |
| Количе | ество: 6                                                            |
| ¢      | Target_12 Подтвержденая<br>(пусто)<br>(X=-28,56, Y=29,67) Расчётная |

Рис. 3.3.1- Список целей

В списке указываются:

- 1. Общее количество целей на текущий момент;
- 2. Номер цели по порядку в формате Цель\_XX, где XX- номер цели;
- 3. Координаты цели в декартовом формате. Если установлена привязка по GPS/ ГЛОНАСС то выводятся координаты в виде десятичных градусов, например 30,126567 С, 60,86533 В;
- 4. Информация о статусе цели: «Подтвержденная », «Подозрительная», «Пропала» (см. табл. 3.5.6.1).

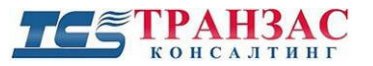

#### 3.4 Раздел «Свойства выбранной цели»

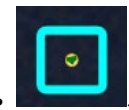

параметры цели появятся

В случае, если оператор выделит интересующую его цель в окне в правом нижнем углу монитора.

В зависимости от модели СОПП и настроек, выводимые параметры могут отличаться.

| <ul> <li>Свойства выбраной цели:</li> </ul> |                     |  |  |  |
|---------------------------------------------|---------------------|--|--|--|
| Акустический Спектр                         |                     |  |  |  |
|                                             |                     |  |  |  |
| 0 50                                        | 10                  |  |  |  |
| GPS координаты                              | (пусто)             |  |  |  |
| Координаты                                  | (X=-82,14, Y=-0,27) |  |  |  |
| Направление дви                             | 28,89               |  |  |  |
| Скорость цели                               | 2,52                |  |  |  |
| Размер цели                                 | (X=1,73, Y=1,72)    |  |  |  |
| Расстояние до цел                           | 74,93               |  |  |  |
| Азимут на цель, °                           | 271,49              |  |  |  |
| Угол места цели, °                          | 0,00                |  |  |  |
| Время обнаружен                             | 09/03/2021 13:33:3  |  |  |  |
| Время исчезновен                            | 09/03/2021 13:34:5  |  |  |  |
| Тип цели                                    | Расчётная           |  |  |  |
| Тип точки                                   | Пропала             |  |  |  |
| Ближайшая точка                             | 59°44'26,9"N;28°4   |  |  |  |
| <ul> <li>Дополнительно</li> </ul>           | {T: "TargetModel",  |  |  |  |

Рис. 3.4.1- Параметры выбранной цели

В списке по умолчанию доступна следующая информация о цели:

- 1. Акустический спектр обнаруженной цели;
- 2. Координаты в выбранной системе координат (декартовая или десятичные градусы в случае настройки GPS/ГЛОНАСС);
- 3. Скорость цели в м/сек;
- 4. Размер цели Д х Ш в м;
- 5. Расстояние до цели в м;
- 6. Азимут на цель в °;

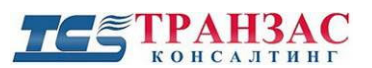

- 7. Угол места цели в °;
- 8. Время обнаружения и исчезновения цели в формате ДД/ММ/ГГГГ ЧЧ:ММ:СС;
- 9. Тип цели:
  - «Обнаруженная»- означает цель, которая физически обнаружена по пришедшему сигналу;

- «Расчётная» - означает цель, которая на текущий момент времени не обнаружена, но была обнаружена последние 1-3 сек в другом месте и ПО «Посейдон» предсказало расположение цели с учётом её скорости, глубины и направления движения.

- 10. Тип точки:
  - пропала;
  - подтверждённая;
  - отменённая.
- 11. Ближайшая точка
- 12. Дополнительные- в этих полях указывается второстепенная информация о цели, не вошедшая в основной перечень.

К дополнительной информации о цели может отнесена информация согласно рис. 3.4.2 ниже:

- 1. Идентификатор- это номер обнаруженной целью по порядку;
- 2. Имя цели- имя автоматически присеваемое системой;
- 3. Описание номер обнаруженной цели и его координаты;
- 4. Тревога- Отмечается в случае, если цель попадает под параметры тревоги (длина, ширина, скорость, тип поведения и пр.) и ведётся системой как «тревожная»;
- 5. GPS координаты- указывает координаты цели в десятичных градусах в случае настройки GPS/ГЛОНАСС;
- 6. Координаты Декартовые (Х/Ү) координаты цели;
- 7. Направление движения- показывает направление движения относительно 0 системы;
- 8. Скорость цели в м/сек;
- 9. Размер цели Д х Ш в м;
- 10. Имя антенны- имя антенны согласно разделу «Инструменты»-> «Настройки»-> «Антенны»;
- 11. Расстояние до цели в м;
- 12. Азимут на цель в  $^{\circ}$ ;
- 13. Угол места цели в °;
- 14. Время обнаружения цели в формате ДД ММ ГГГГ г. ЧЧ:ММ:СС;
- 15. Время исчезновения цели в формате ДД ММ ГГГГ г. ЧЧ:ММ:СС;

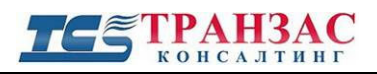

| и Дополнительно   | {T: "TargetModel", Spectrum: [0  |
|-------------------|----------------------------------|
| Идентификатор     | 252                              |
| Имя цели          | Target_252                       |
| Описание          | 252 (X=-6,661, Y=-17,655)        |
| Тревога           | $\checkmark$                     |
| ▶ GPS координаты  | (пусто)                          |
| Координаты        | (X=-6,66, Y=-17,66)              |
| Направление дв    | -124,116684                      |
| Скорость цели     | 2,9969304                        |
| ▶ Размер цели     | (X=0,33, Y=0,55)                 |
| Имя антенны       | A3                               |
| Расстояние до ц   | 18,86552                         |
| Азимут на цель, ° | -110,66639                       |
| Угол места цели   | 0                                |
| Время обнаруже    | 9 марта 2021 г. 13:54:56         |
| Время исчезнов    | 9 марта 2021 г. 13:55:31         |
| Тип цели          | Confirmed 🔹                      |
| Тип точки         | Computed 🔹                       |
| Ближайшая точ     | Точка (Х=-145,62, Ү=67,65) = (Х= |
| Имя сектора       | Охраняемая база                  |
| Расстояние до с   | 57,886677                        |
| Скорость прибл    | -1,5326711                       |
| Время прибыти     | -37,768494                       |
| Азимут приближ    | -3,3586452                       |
| Имя сектора       |                                  |
| Расстояние до сек | 78,01                            |
| Скорость приближ  | 5,14                             |
| Время прибытия, с | 15,19                            |
| Азимут приближе   | 358,98                           |
| Координаты на эк  | (X=711,85, Y=343,99)             |
| Направление дви   | 101,95                           |
| Скорость цели на  | 14,42                            |
| Размер цели на эк | (X=2,25, Y=2,79)                 |

Рис. 3.4.2- Свойства выбранной цели

16. Тип цели:

- «Confirmed»- означает цель, которая физически обнаружена по пришедшему сигналу;

- «Calculated» - означает цель, которая на текущий момент времени не обнаружена, но была обнаружена последние 1-3 сек в другом месте и ПО «Посейдон» предсказало расположение цели с учётом её скорости, глубины и направления движения.

- 17. Ближайшая точка- ближайшее точка охраняемого объекта (указанному в «Инструменты»-> «Настройки»-> «Сектора»), к которой направляет цель и рассчитывается время прибытия цели;
- 18. Имя сектора- название охраняемого объекта (указанному в «Инструменты»-> «Настройки»-> «Сектора»), к которому движется цель;

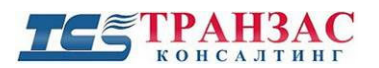

- 19. Расстояние до сектора- расстояние до наиближайшего охраняемого объекта в метрах, указанного в «Инструменты»-> «Настройки»-> «Сектора»;
- 20. Скорость приближения в м/с- скорость приближения до наиближайшего охраняемого объекта в м/с, указанного в «Инструменты»-> «Настройки»-> «Сектора»;
- 21. Время прибытия время прибытия до ближайшего охраняемого объекта в сек, указанного в «Инструменты»-> «Настройки»-> «Сектора»;
- 22. Азимут приближения- азимут приближения к ближайшему охраняемому объекту;

При наведении на цель мышкой, ПО «Посейдон» отображает информацию по соответствующей цели:

Тип: Цель, Код: [Цель\_394] Название: Цель\_394 (X=37.233, Y=15.626) Координаты центра X: 841.83, Y: 502.30 Размеры средние: 6.78 x 5.86 м. (на экране X: 841.83, Y: 502.30)

Рис. 3.4.3- Информация о цели

#### 3.5. Окна ПО «Посейдон

По умолчанию для оператора доступные следующие окна работы с сигналом, обработкой и целями:

#### Исходный сигнал и свертка Произвольный этап Фаза сигнала Разность Фаз Апсэмплинг Корреляция Радар Карта

Рис. 3.5.1- Виды окон в ПО «Посейдон»

В принципе, пользовательскими окнами можно считать «Исходный сигнал и свертку», «Радар» и «Карту». Остальные окна относятся к этапу настройки и большинство функций в них доступна в режиме «Администратор» и «Разработчик/отладчик».

**Исходный сигнал и свёртка** – предоставляет собой меню работы с исходным сигналом и также его свёрткой по антеннам;

Произвольный этап- это этап обработки, зависящий от типа СОПП;

Фаза сигнала- представляет собой первый этап фазовой обработки сигнала;

**Разность фаз**- второй этап фазовой обработки сигнала с целью выделения стабильной цели на фоне общих шумов;

Апсэмплинг- этап восстановления синусоидального сигнала по известными точкам излучённого;

Корреляция- этап нахождения зависимости между отражениями, полученными от разных частей обнаруживаемого объекта;

Радар – отображение выявленных объектов на радаре;

Карта- отображение выявленных объектов на карте, в случае загрузки такой карты.

# ТЕ ТРАНЗАС консалтинг

#### 3.5.1 Исходный сигнал и свёртка

Предоставляет собой меню работы с исходным сигналом и также его свёрткой по антеннам.

Под исходным сигналом понимается сигнал, полученный приёмным элементом антенны (далее-Канал) в качестве ответа от облучённых целей или сигнал, генерируемой самой целью на заданной частоте и параметрах работы СОПП.

Свёртка- это результат взаимной обработки сигнала, полученного каждым Каналом и формирование итогового сигнала, поступившего на каждую антенну. Обработка Каналов осуществляется разыми методами в зависимости от типа СОПП, и, например, на СОПП серии «М» в виде фазовой решётки.

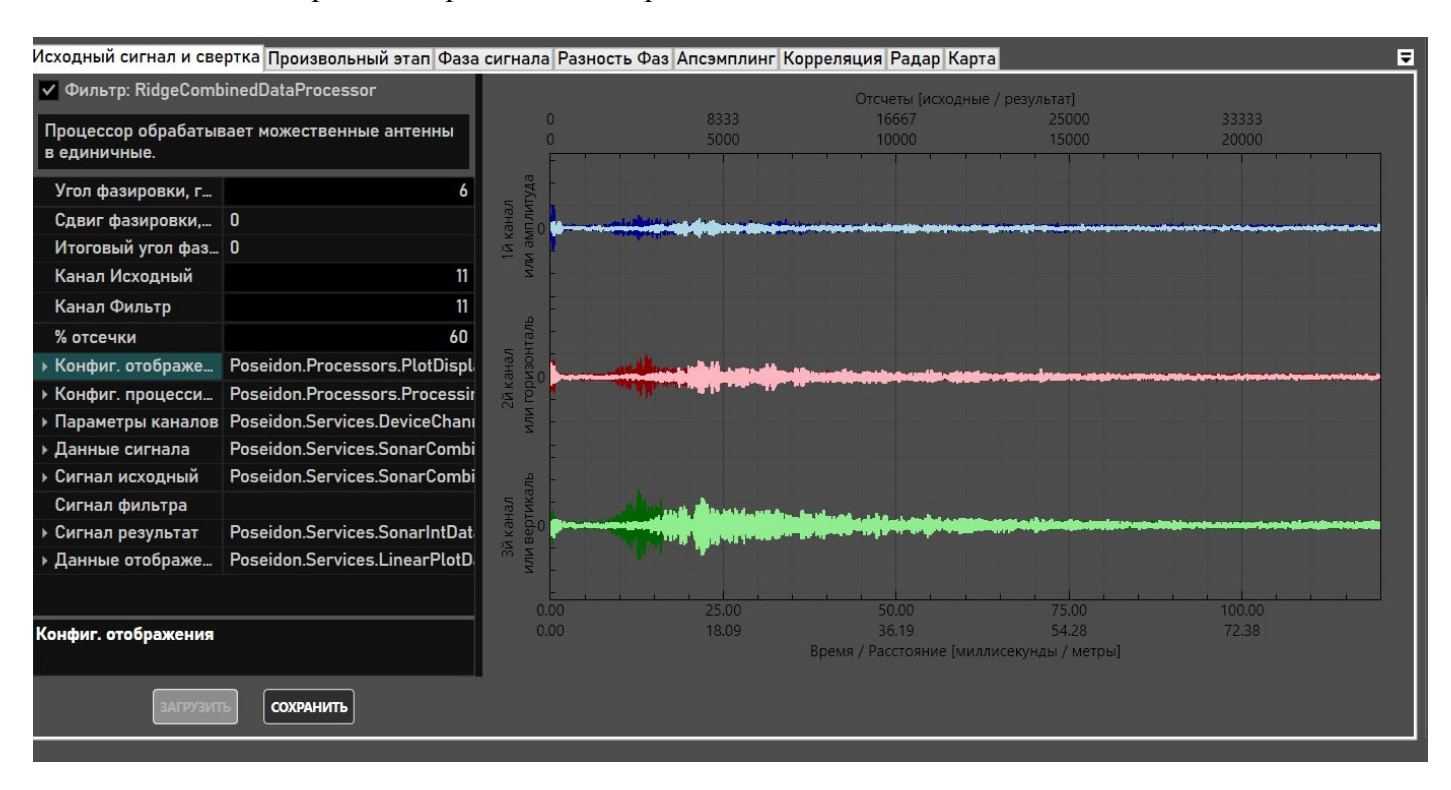

Общий вид меню обработки представлен на рис. 3.5.1.1:

Рис. 3.5.1.1- Окно «Исходный сигнал и свёртка» на примере СОПП серии «М»

Каждая антенна на свёртке представлена в виде отдельного выбранного Канала, например, «Канал №11» с наложением на него общего коррелированного канала всей антенны (см. рис. 3.5.1.2-3).

Для удобства представления исходный Канал указан более темным, а коррелированный более светлым цветом.

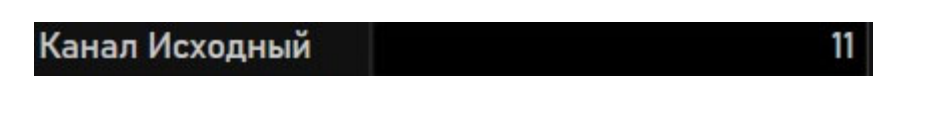

Рис. 3.5.1.2- Отображаемый канал

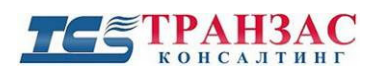

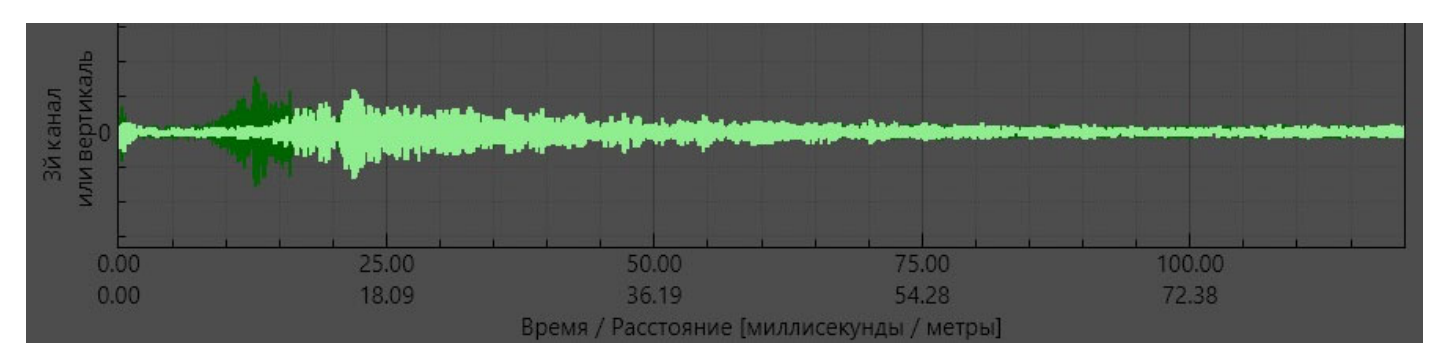

Рис. 3.5.1.3- Отображаемый Канал (исходный, коррелированный)

Для различных типов СОПП, в настройках окна имеются разные параметры, например:

| Процессор обрабатывает можественные антенны<br>в единичные. |                               |  |  |  |
|-------------------------------------------------------------|-------------------------------|--|--|--|
| Угол фазировки, г                                           | 6                             |  |  |  |
| Сдвиг фазировки,                                            | 0                             |  |  |  |
| Итоговый угол фаз                                           | 0                             |  |  |  |
| Канал Исходный                                              | 11                            |  |  |  |
| Канал Фильтр                                                | 11                            |  |  |  |
| % отсечки                                                   | 60                            |  |  |  |
| <ul> <li>Конфиг. отображе</li> </ul>                        | Poseidon.Processors.PlotDispl |  |  |  |
| Конфиг. процесси                                            | Poseidon.Processors.Processir |  |  |  |
| <ul> <li>Параметры каналов</li> </ul>                       | Poseidon.Services.DeviceChan  |  |  |  |
| <ul> <li>Данные сигнала</li> </ul>                          | Poseidon.Services.SonarCombi  |  |  |  |
| • Сигнал исходный                                           | Poseidon.Services.SonarCombi  |  |  |  |
| Сигнал фильтра                                              |                               |  |  |  |
| <ul> <li>Сигнал результат</li> </ul>                        | Poseidon.Services.SonarIntDat |  |  |  |
| <ul> <li>Данные отображе</li> </ul>                         | Poseidon.Services.LinearPlotD |  |  |  |
|                                                             |                               |  |  |  |
|                                                             |                               |  |  |  |

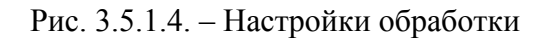

**Угол фазировки** <sup>о</sup>- параметр, отвечающий за свёртку работу приёмных антенн в определенном угле по глубине. В случае, если параметр установлен на 0°, то приём сигнала осуществляется в 0 углу

#### **ТРАНЗАС** консалтинг

относительно горизонта и СОПП способна принимать сигнал в угле 0° ± Угол обзоа антенн, где угол

обзора антенн указана в спецификации к конкретной СОПП:

Тем самым этот параметр обеспечивает отворот зоны обнаружения от дна к поверхности и наоборот.

При выставлении этого параметра следует добиться исключения касания дна и поверхности воды, а при невозможности соблюдения этого требования обеспечить совпадения этих зон по длине или наименьшую длину продолжительности этих зон и попадания в данную зону луча под максимально тупым углом.

#### [Внимание]

1. При отражении луча от грунта или поверхности возникают зоны реверберации. Эти зона могут иметь продолжительность в несколько десятков и сотен метров в зависимости от размещения СОПП, глубины, грунта, волнения и пр.

2. При наличии реверберации СОПП частично или полностью теряет возможность обнаружения целей в этих зонах, что связано с более сильным отражением от грунта/поверхности нежели чем от цели.

3. При невозможности добиться удовлетворительных зон реверберации, их отсутствие или перекрытие этих зон другой СОПП следуем переместить гидроакустические антенны СОПП в другое место.

4. Под ревербирацией на экране оператора следует понимать зону с постоянными шумами:

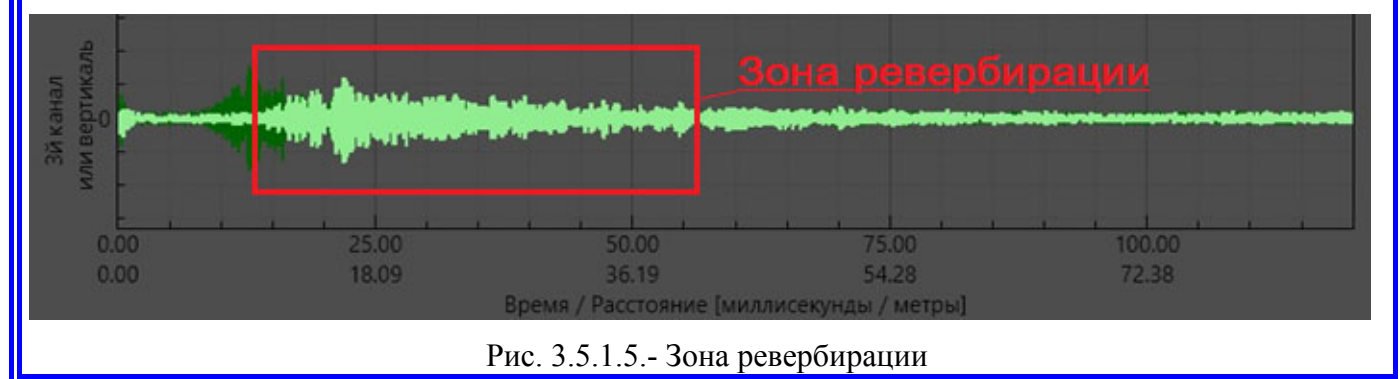

Сдвиг фазировки – это сдвиг каналов относительно друг друга по сэмплингу. Не редактируемый справочный параметр. Рассчитывается ПО «Посейдон» автоматически.

**Итоговый угол фазировки**<sup>о</sup> - это итоговый угол фазировки с учётом сдвига Не редактируемый справочный параметр. Рассчитывается ПО «Посейдон» автоматически.

Канал исходный- представляет собой № исходного Канала, отображаемого в окне (Рис. 3.5.1.3).

Канал Фильтр- выводит на экран отображение любого дополнительного канала для сравнения сигналов.

% отсечки – снижает дальность обнаружения СОПП в процентах от максимальной дальности. Максимальная дальность обнаружения СОПП зависит от модели и дополнительно может быть выставлена в настройках подводных антенн (см. <u>Приложении 1</u>). Данная настройка позволяет экономить вычислительные ресурсы в случае использования вычислительной техники с низкой производительностью.

Конфигурация отображения – это параметры отображения указанной информации в окне.

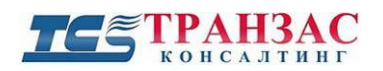

| Канал Исходный                        | 11 🔶                         |  |  |
|---------------------------------------|------------------------------|--|--|
| Канал Фильтр                          | 11                           |  |  |
| % отсечки                             | 60                           |  |  |
| Конфиг. отображе                      | Poseidon.Processors.PlotDis  |  |  |
| Рисовать графи                        | ✓                            |  |  |
| Рисовать Исход                        | ✓                            |  |  |
| Рисовать Фильтр                       |                              |  |  |
| Рисовать Резул                        | ✓                            |  |  |
| Масштаб                               | 0.1                          |  |  |
| Масштаб исход                         | 10                           |  |  |
| Масштаб фильт                         | 10                           |  |  |
| Масштаб резуль                        | 2                            |  |  |
| <ul> <li>Конфиг. процесси</li> </ul>  | Poseidon.Processors.Proces   |  |  |
| <ul> <li>Параметры каналов</li> </ul> | Poseidon.Services.DeviceCha  |  |  |
| ▲ Данные сигнала                      | Poseidon.Services.SonarCon 🗸 |  |  |

Рисовать график, исходный график, фильтр и результат- это параметры влияющие на включение/выключение прорисовки графиков в окне.

Масштаб, масштаб фильтра, исходного сигнала и результатаэто параметры масштабирования амплитуды графиков к окне. Они могут быть изменены в зависимости от используемых диагоналей монитора и пожелания Масштабы пользователя. относительные и приравнены к окну «Исходный сигнал И свёртка».

Рис. 3.5.1.6. – Настройки отображения

Конфигурация процессинга- позволяет сохранять получаемую с антенн информации в виде обработанного или необработанного сигнала.

| Конфиг. процесси | Poseidon.Processors.Proces |
|------------------|----------------------------|
| Сохр. покадров   |                            |
| Сохр. в один фа  |                            |
| Фильтр. Амплит   |                            |
| Фильтр. Горизон  | ✓                          |
| Фильтр. Вертик   | $\checkmark$               |

Рис. 3.5.1.7. – Конфигурация процессинга

Сохранить покадрово результат- позволяет сохранить каждый полученный сигнал в виде единичного файла.

Сохранить в один файлсохраняет полученный сигнал в виде файла с расширением \*.zip или иным доступным для сохранение расширением.

Фильтры(амплитуда,горизонталь,вертикаль)-позволяютсохранятьнеисходный, а уже обработанныйфильтрами файл.

#### **ТС** ТРАНЗАС консалтинг

Параметры каналов- представляют собой настройки каждого канала. Они учитывают количество подключённых каналов, усиление каналов, а также разные конфигурации каналов для разных сфер применения. Настройка усиления каждого канала указана в Приложении 1 и может меняться как из ПО «Посейдон», так и из сервисного программного обеспечения.

| Параметры каналов                | Poseidon.Services.Devic    | eCha  |  |
|----------------------------------|----------------------------|-------|--|
| Использовать                     | (Collection)               | •     |  |
| <b>⊿</b> Конфиг. 1               | Poseidon.Services.Chan     | nels( |  |
| ChannelCount                     | 12                         |       |  |
| ▶ ChannelGains                   | (Collection)               | -     |  |
| ▶ ChannelUsage                   | (Collection)               |       |  |
| ComponentId                      | 0                          |       |  |
| <ul> <li>Permutations</li> </ul> | (Collection)               | -     |  |
| ▶ Конфиг. 2                      | Poseidon.Services.Channels |       |  |
| конфиг. 3                        | Poseidon.Services.Channels |       |  |
| ▶ Configs                        | Poseidon.Services.Chan     | nels( |  |
|                                  |                            |       |  |

Рис. 3.5.1.8. – Параметры каналов

**Данные сигнала**- это настройки получаемого сигнала, настраиваемого на заводе в зависимости от типа СОПП. Эти данные не нуждаются в корректировке и исправляются при смене антенн на заводе.

| <ul> <li>Данные сигнала</li> </ul> | Poseidon.Services.SonarCon |
|------------------------------------|----------------------------|
| AnglePerUnit                       | 0.15707964                 |
| AngleUnits                         | 40                         |
| AntennaGridDist                    | 0.015                      |
| BetweenAntenna                     | 0.08                       |
| ComponentId                        | 3                          |
| ComponentType                      | Receiver 👻                 |
| ComponentType                      |                            |
| Count                              | 40000                      |
| DataKind                           | Combined 🔹                 |
| DeviceId                           | 0                          |
| DeviceName                         | RECEIVER_0_3               |
| DeviceTime                         | 28 November 2020 17:46:57  |
| FrequencyPeriod                    | 1.9600157E-05              |

Рис. 3.5.1.9. – Данные сигнала

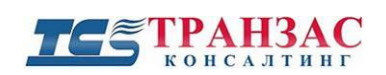

Сигнал исходный- это настройки получаемого сигнала и его корректировки с учётом встроенных датчиков, а также информация о настроенных параметрах (длительности излучения, частоте и пр.). Параметры настраиваются на заводе и согласно <u>Приложению 1</u>.

| SamplingDistance | 0.0036189999               | ٠ |
|------------------|----------------------------|---|
| SamplingPeriod   | 0.005                      |   |
| Signal           | Poseidon.Services.SonarCon |   |
| SignalMax        | D=0, A=0, H=0, V=0         |   |
| ▶ Signals        | ~                          |   |
| Speed            | 1.4476                     |   |
| Temperature      | 10                         |   |
| TransmitAngle    | 0                          |   |
| TransmitFrequen  | 51020                      |   |
| TransmitPulses   | 50                         |   |
| TransmitPulsesD  | 0.0014186593               |   |
| TransmitPulsesS  | 0.19600156                 |   |
| TransmitPulsesTi | 0.0009800078               |   |
| WaveLength       | 2.8373186E-05              |   |

Рис. 3.5.1.10. - Сигнал исходный

Сигнал результат- это настройки результирующего сигнала после фильтрации. Параметры настраиваются на заводе и по умолчанию не требуют корректировки.

| ∡ Сигнал результат | Poseidon.Services.SonarIntD |   |
|--------------------|-----------------------------|---|
| AnglePerUnit       | 0.15707964                  |   |
| AngleUnits         | 40                          |   |
| AntennaGridDist    | 0.015                       |   |
| BetweenAntenna     | 0.08                        |   |
| ComponentId        | 3                           |   |
| ComponentType      | Receiver 🔹                  |   |
| ComponentType      |                             |   |
| Count              | 24000                       |   |
| DataKind           | Dump 🔹                      |   |
| DeviceId           | 0                           |   |
| DeviceName         | RECEIVER_0_3                |   |
| DeviceTime         | 28 November 2020 17:46:55   |   |
| FrequencyPeriod    | 1.9600157E-05               | - |

Рис. 3.5.1.11. - Сигнал результат

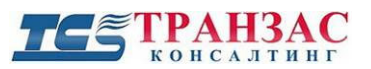

#### 3.5.2 Фаза сигнала

Предоставляет собой преобразование в фазовый спектр исходного и фильтрованного сигнала.

Данное преобразование выполняется автоматические для свёртки антенного сигнала по длине.

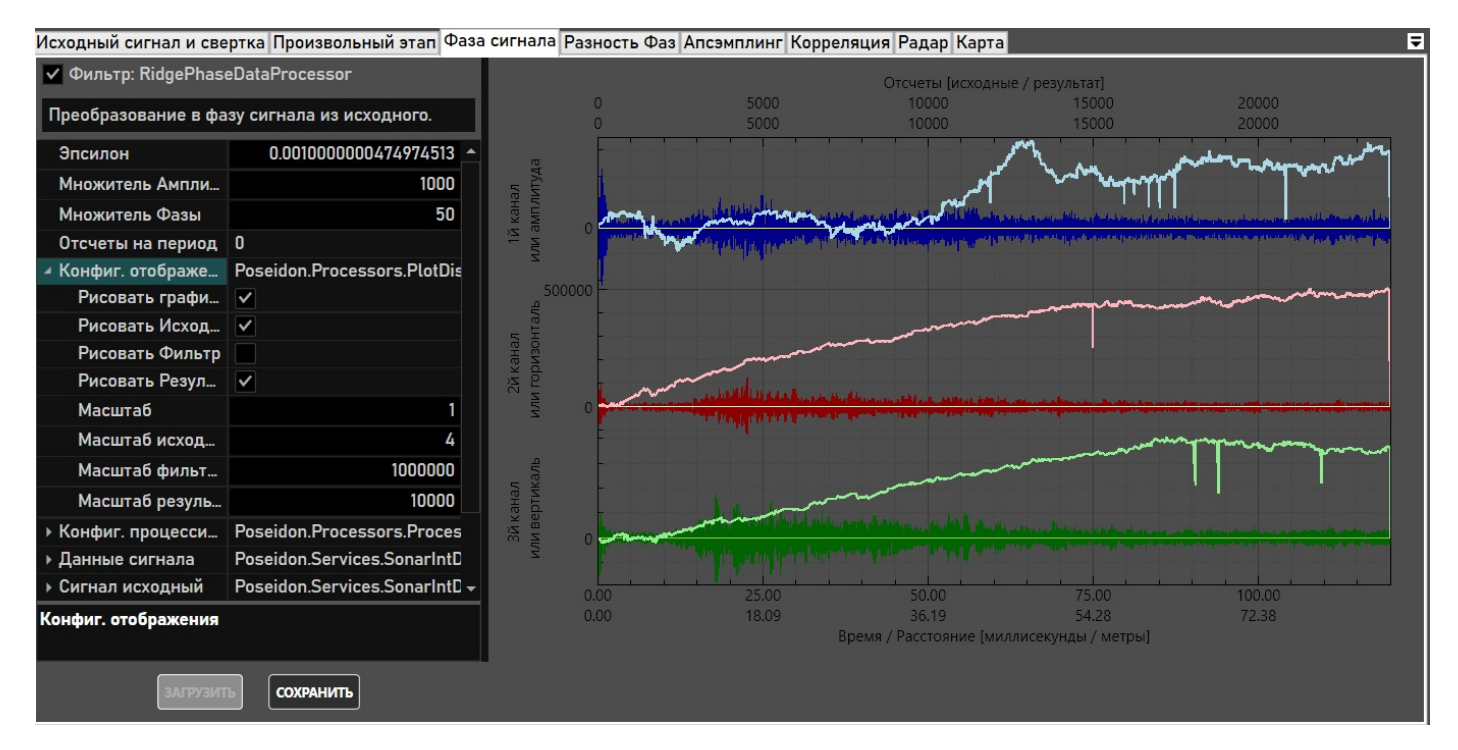

Рис. 3.5.2.1 – Фаза сигнала

Эпсилон- параметр склейки фазы для нивелирования погрешности при склейке. Зависит от модели СОПП.

**Множитель амплитуды-** влияет на отображение графика амплитуды. Настраивается при нормировании администратором.

**Множитель фазы-** влияет на отображение графика фазы. Настраивается при нормировании администратором.

Отсчёты на период-количество отчётов на период волны для определения дискретизации.

**Рисовать график, исходный график, фильтр и результат-** это параметры влияющие на включение/выключение прорисовки графиков в окне.

Масштаб, масштаб фильтра, исходного сигнала и результата- это параметры масштабирования амплитуды графиков к окне. Они могут быть изменены в зависимости от используемых диагоналей монитора и пожелания пользователя. Масштабы относительные и приравнены к окну «Исходный сигнал и свёртка».

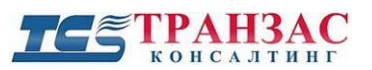

#### 3.5.3 Апсэмплинг

Предоставляет собой метод повышения дискретизации обработанного сигнала для более точного восстановления принимаемой формы сигнала. Чем выше настройки данной функции, тем точнее работа СОПП и тем больше ресурсов потребляет система.

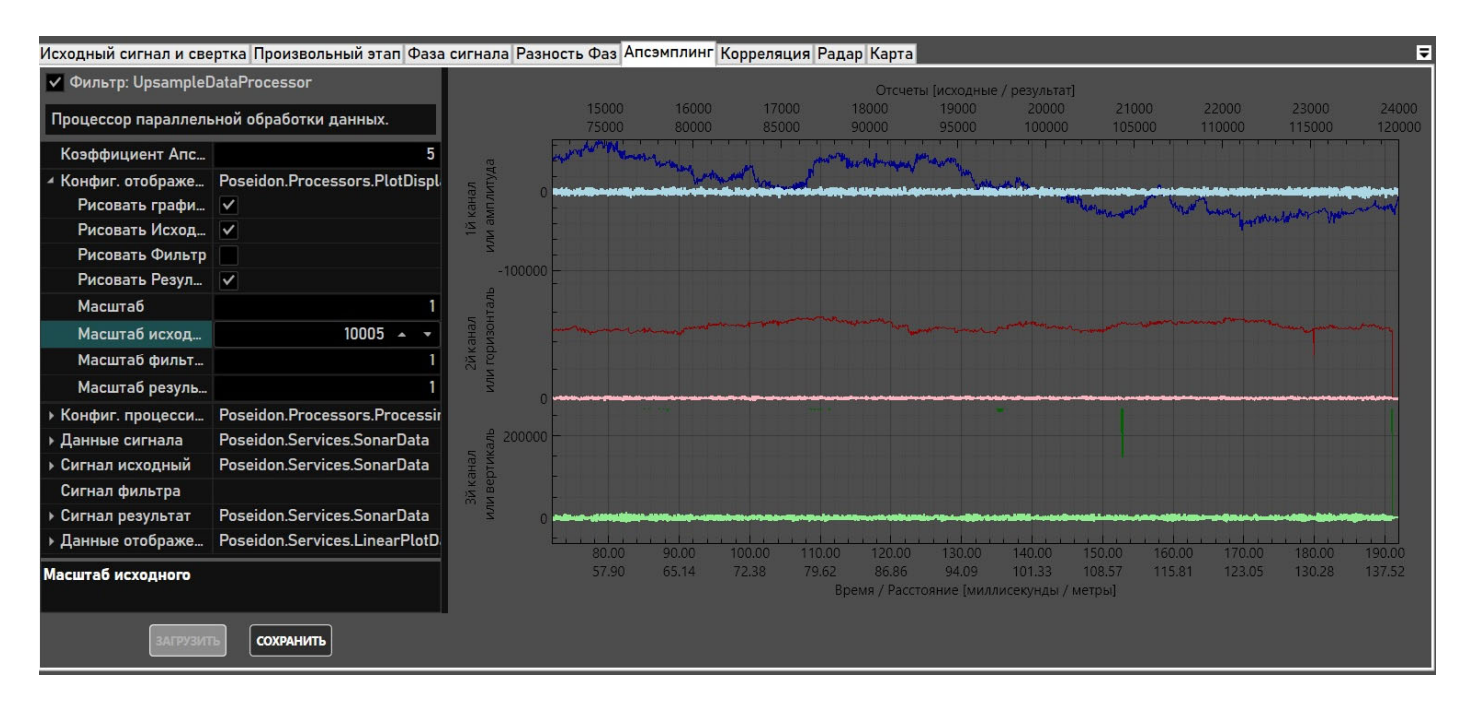

Рис. 3.5.3.1 – Окно Апсэмплинга

Коэффициент апсэмплинга- представляет собой числовое значение увеличение дискретизации, которое суммируется с общей (электронной) дискретизацией системы. Рекомендуемое значение оставляет от 5 (для маломощной вычислительной техники) до 30 для высокопроизводительной системы.

**Рисовать график, исходный график, фильтр и результат-** это параметры влияющие на включение/выключение прорисовки графиков в окне.

**Масштаб, масштаб фильтра, исходного сигнала и результата-** это параметры масштабирования амплитуды графиков к окне. Они могут быть изменены в зависимости от используемых диагоналей монитора и пожелания пользователя.

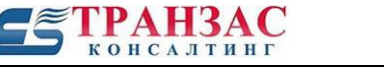

#### 3.5.4 Корреляция

Корреляционный анализ сигналов определяется степени сходства и различия сдвинутых по времени копий излучаемого сигнала для каждой антенны.

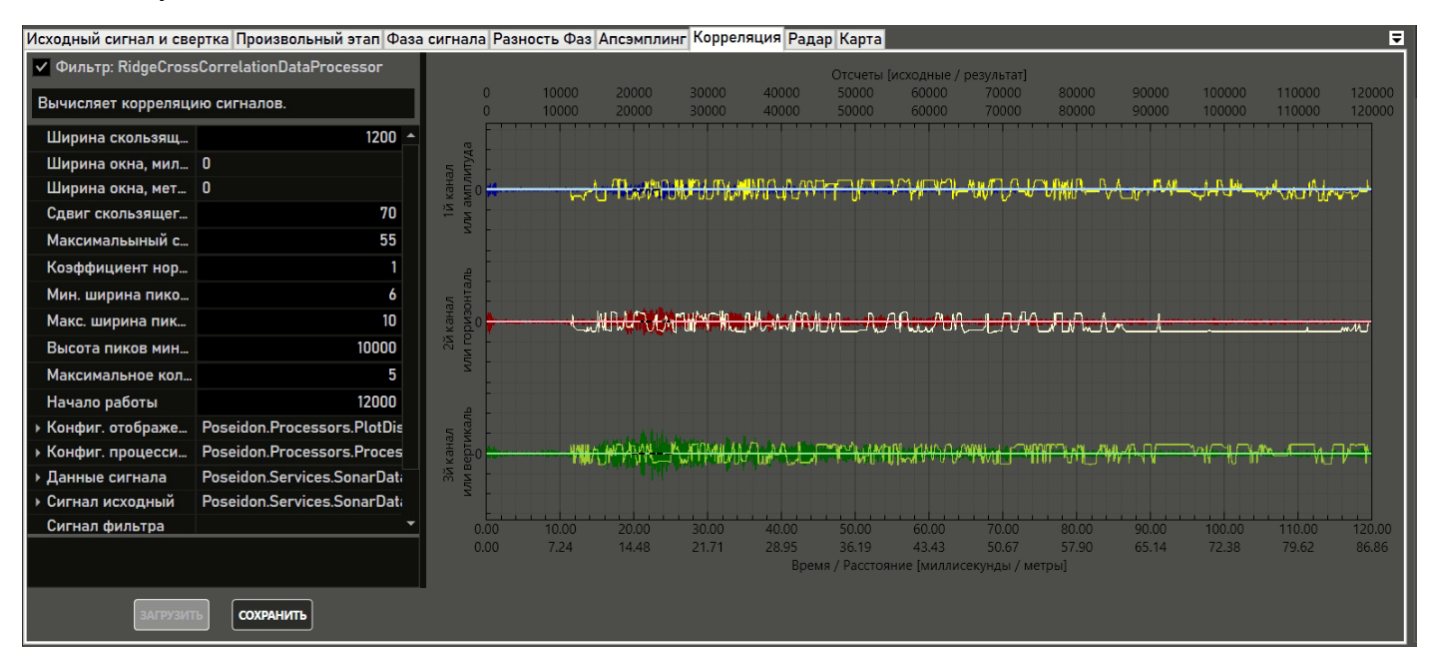

Рис. 3.5.4.1 – Окно Апсэмплинга

Все параметры корреляции настраиваются исходи из типа СОПП и не требуют дальнейшей корректировки.

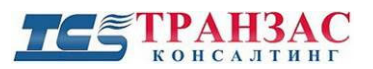

#### 3.5.5 Окно «Радар»

Данное окно отображает все цели в виде «Радара».

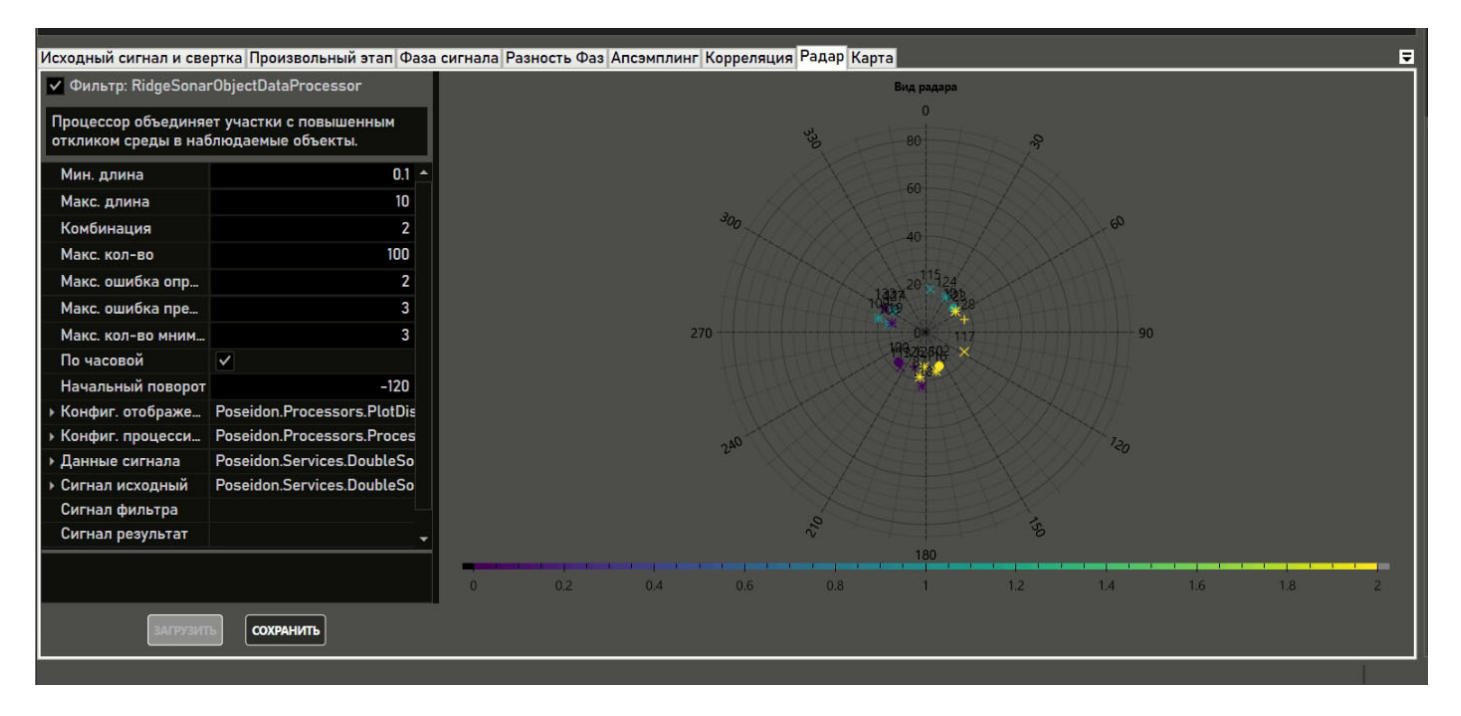

Рис. 3.5.5.1 - Окно «Радар»

Настройки подлежат:

**Минимальная длина (м)-** минимальный радиус отображения целей на радаре. Отсчёт длин начинается от станции, размещённой в центре радара;

**Максимальная** длина (м)- максимальный радиус отображения целей на радаре. Отсчёт длин начинается от станции, размещённой в центре радара;

**Комбинация,** м – объединяет объекты с одинаковым и похожим акустическим спектром которые расположены на расстоянии ближе или равны указанному в один объект.

**Максимальное количество целей**- Максимальное количество целей, выводимое на экран. Этот параметр необходимо выставить с учётом исходной картинки (количестве стационарных объектов на дне) и размером обнаруживаемых целей.

Максимальная ошибка определения – максимально допустимая ошибка при определении координат антеннами. Возможны случаи, когда информация об одной и той же цели поступает как примой и как переотраженный сигнал, например, от стенок канала. В данном случае одна и таже цель может быть отображена системой в нескольких местах друг за другом. Для предотвращения этого стоит указать данный параметр от 1 до 10 м в зависимости от дальности работы. Однако, чем ближе цель, тем меньше должен быть данный параметр. Также в случае, если рядом находятся 2 одинаковые по спектру цели или сама цель имеет большую длину, ПО «Посейдон» может не отобразить цель на радаре.

Максимальная ошибка предсказания – ПО «Посейдон» способна предсказывать положения

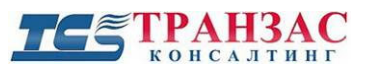

**Максимальное количество мнимых шагов** – время показа цели по фильтру Калмана без подтверждения до пропадания цели на экране.

#### 3.5.6 Окно «Карта»

«Карта» - отображает карту необходимой области, в которой идёт обнаружения.

Ð

Q

В качестве карты используется подложка в виде фала \*.jpg и пр.

Настройка и привязка карт осуществляется через меню «Настройка»-> «Карта».

Карта имеет функцию масштабирования

, кнопки которой указаны в правом верхнем

углу карты.

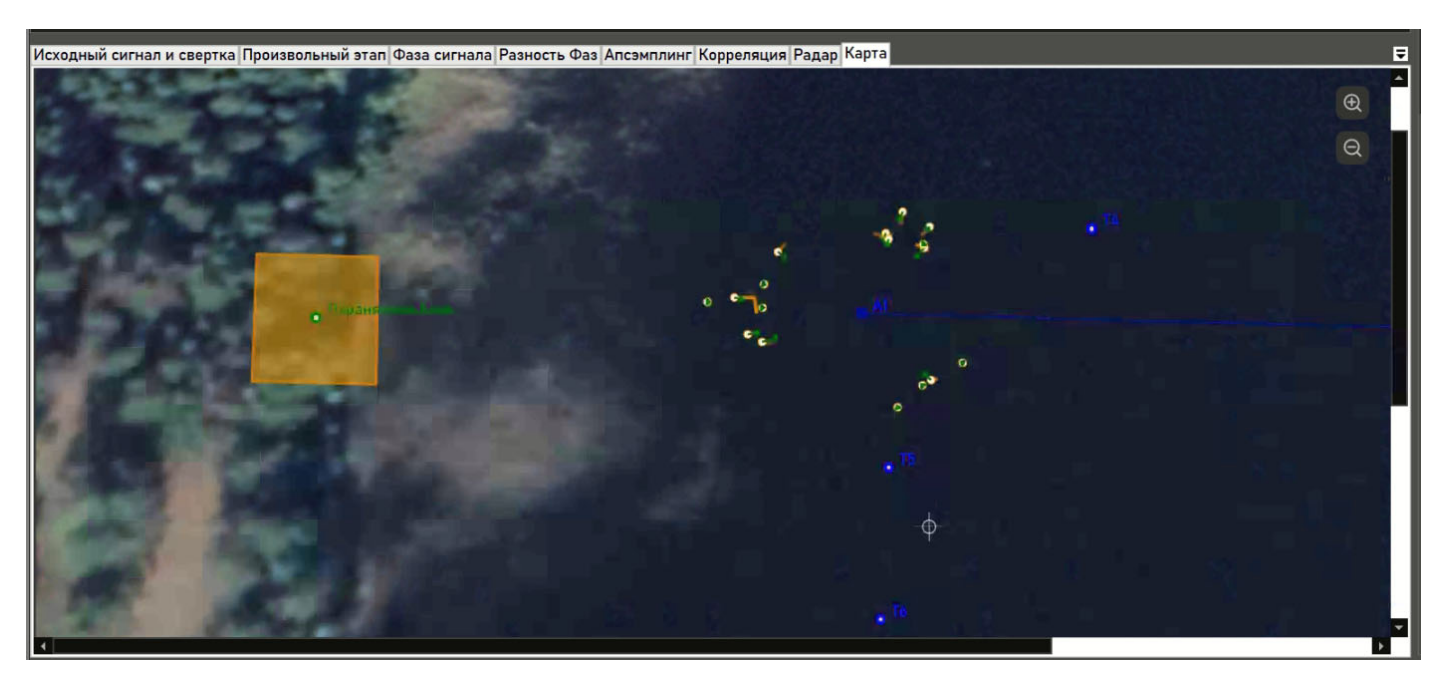

Рис. 3.5.6.1 Окно «Карта»

После подключения антенн и наличия нарушителей на карте появляются цели.

Настройки цели, иконки и цветовые палитры можно менять в меню «Инструменты»-> «Настройки».

ПО «Посейдон» по умолчанию отслеживает и отображает все виды целей на любой глубине и с любой скоростью менее 10 м/сек. Параметры фильтров целей по размеру, скорости, и пр. параметрам могут быть изменены в соответствующих фильтрах.

Общей вид целей на карте представлен в таблице 3.5.6.1 ниже.

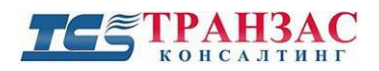

Таблица 3.5.6.1

## Варианты обозначение целей на карте

| № п/п | Обозначение цели | Описание цели                                                                                                    |
|-------|------------------|----------------------------------------------------------------------------------------------------|
| 1     | 0                | Жёлтая точка с зелёным треугольником- это неподвижная цель. В<br>случае начала движения треугольник превратиться в стрелку и<br>покажет направление движения и следующее предполагаемое<br>место расположение цели. Цель не выделяется как тревога,<br>поскольку не попадает под параметры тревожного фильтра. |
| 2     | e.,              | Две цели, которые начали движение в направлении зелёной<br>стрелки. Поскольку траектория отсутствует, цели раньше не<br>двигались или длительное время находились без движения. Цели не<br>выделяются как тревога, поскольку не попадают под параметры<br>тревожного фильтра.                                  |
| 3     | 2                | Цель с тенденцией движения и траекторией. Цель не выделяется как тревога, поскольку не попадает под параметры тревожного фильтра.                                                                                                    |
| 4     | 200              | Захваченная системой цель, при которой ПО «Посейдон» оповещает о тревоге.                                                                                                    |
| 5     | 0                | Захваченная оператором в ручном режиме цель. Параметры цели<br>выводятся в правом окне «Свойство выбранной цели». Цели не<br>выделяются как тревога, поскольку не попадают под параметры<br>тревожного фильтра.                                                                                                |

#### [Примечание]

1. Оператор должен всегда следить за целями, поскольку в <u>зависимости от настроек системы</u> реальная цель может быть обнаружена, но не отмечена как тревожная.

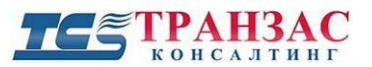

## 3.6. Настройки

Для доступа в настройки ПО «Посейдон» необходимо в панели инструментов выбрать «Инструменты»-> «Настройки».

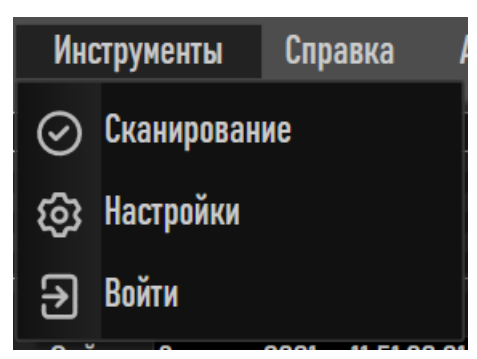

Рис. 3.6.1- Доступ в настройки ПО «Посейдон»

| Карта         Антенны         Сектора           Файл карты         Assets\maps\kopanskoe.jpg           Размер карты         {Ширина:1596, Высота:975}           Точки привязки         (Collection)           Доп. точки         (Collection) | 2 2 |
|----------------------------------------------------------------------------------------------------|-----|
| Файл карты       Assets\maps\kopanskoe.jpg         Размер карты       {Ширина:15%, Высота:975}         Точки привязки       (Collection)         Доп. точки       (Collection)                                                                | 4   |
| Размер карты         {Ширина:1596, Высота:975}           Точки привязки         (Collection)           Доп. точки         (Collection)                                                                                                    | × × |
| Точки привязки (Collection)<br>Доп. точки (Collection)                                                                                                    | × × |
| Доп. точки (Collection)                                                                                                    | *   |
|                                                                                                    |     |
|                                                                                                    |     |
|                                                                                                    |     |
|                                                                                                    | l.  |
|                                                                                                    |     |
|                                                                                                    |     |
|                                                                                                    |     |
|                                                                                                    |     |
|                                                                                                    |     |
|                                                                                                    |     |
|                                                                                                    |     |
|                                                                                                    |     |
|                                                                                                    |     |
|                                                                                                    |     |
|                                                                                                    |     |
|                                                                                                    |     |
|                                                                                                    |     |
|                                                                                                    |     |
|                                                                                                    |     |
|                                                                                                    |     |
|                                                                                                    |     |
|                                                                                                    |     |
|                                                                                                    |     |
|                                                                                                    |     |
| ОТМЕНИТЪ                                                                                                    |     |

Рис. 3.6.2- Настройки ПО «Посейдон»

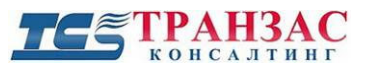

#### 3.6.1 Настройка карты

ПО «Посейдон» обеспечивает добавление и привязку карты к GPS/ГЛОНАСС координатам. В качестве карты используется любой файл формата \*.jpg, \*.bmp или \*.png размером не более 10Mb и разрешением не более 10Mpix.

Для загрузки и настройки карты войдите в раздел «Инструменты»-> «Настройки»-> «Карта». Карта не является необходимым условием для правильной работы ПО «Посейдон», но может облегчить работу оператора.

Подготовка карты:

1. Создайте карту Вашего объекта необходимого размера или скачайте её из бесплатных источников;

- 2. При создании карты запомните и сохраните:
  - Угловые точки карты (не менее 4 шт.) в виде GPS/ГЛОНАСС координат;
  - GPS/ГЛОНАСС координаты дополнительных объектов, к которым вы хотите привязаться и постоянно отображать их на карте. Такими объектами могут быть известные Вам надводные и подводные объекты.

#### Загрузка и привязка

1. Сохраните карту в папку, которая не может быть случайным образом перенесена или удалена. По умолчанию рекомендуем сохранять в установочную папку ...\Poseidon\Assets\maps.

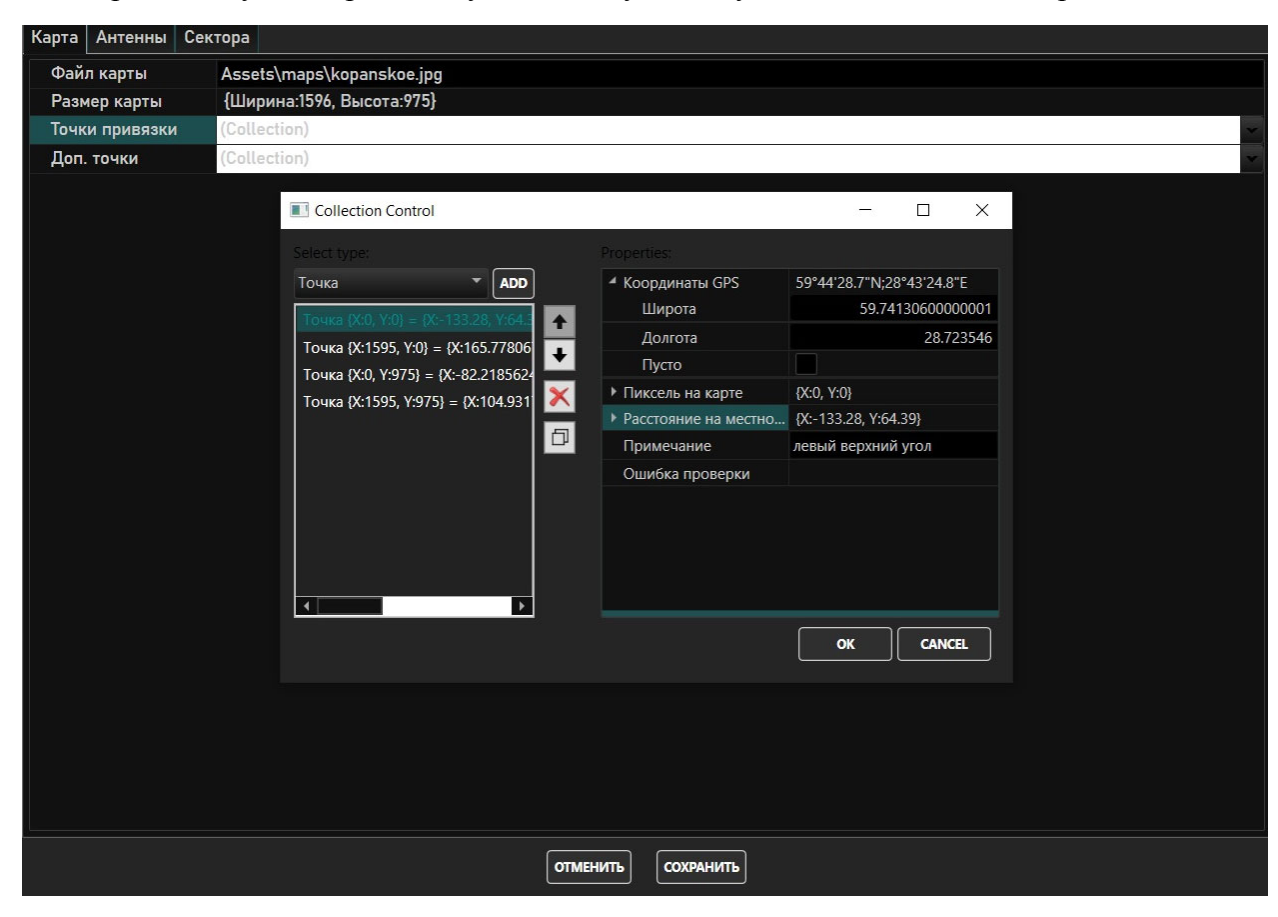

Рис. 3.6.1.1- Настройки ПО «Посейдон»

## ТЕЗ ТРАНЗАС

2. Откройте раздел «Точки привязки» и введите широту и долготу в десятичном формате;

3. Для введённых в п. 2 выше широты и долготы введите пиксель на карте в разделе «Пиксель на карте» в формате Х/Ү;

4. Повторите пункты 2 и 3 для оставшихся трёх угловых точек и нажмите «Ок» по завершению.

#### Настройка дополнительных точек

Настройка дополнительных точек не является обязательным требованием, но может помочь Вам лучше сориентироваться в пространстве и отображать на экране оператора постоянные подводные цели, такие как затонувшие объекты, мели, камни и пр.

Это позволит оператору не обращать внимание на их постоянное обнаружение.

Настройка дополнительных точек производится аналогично настройкам угловых точек карты.

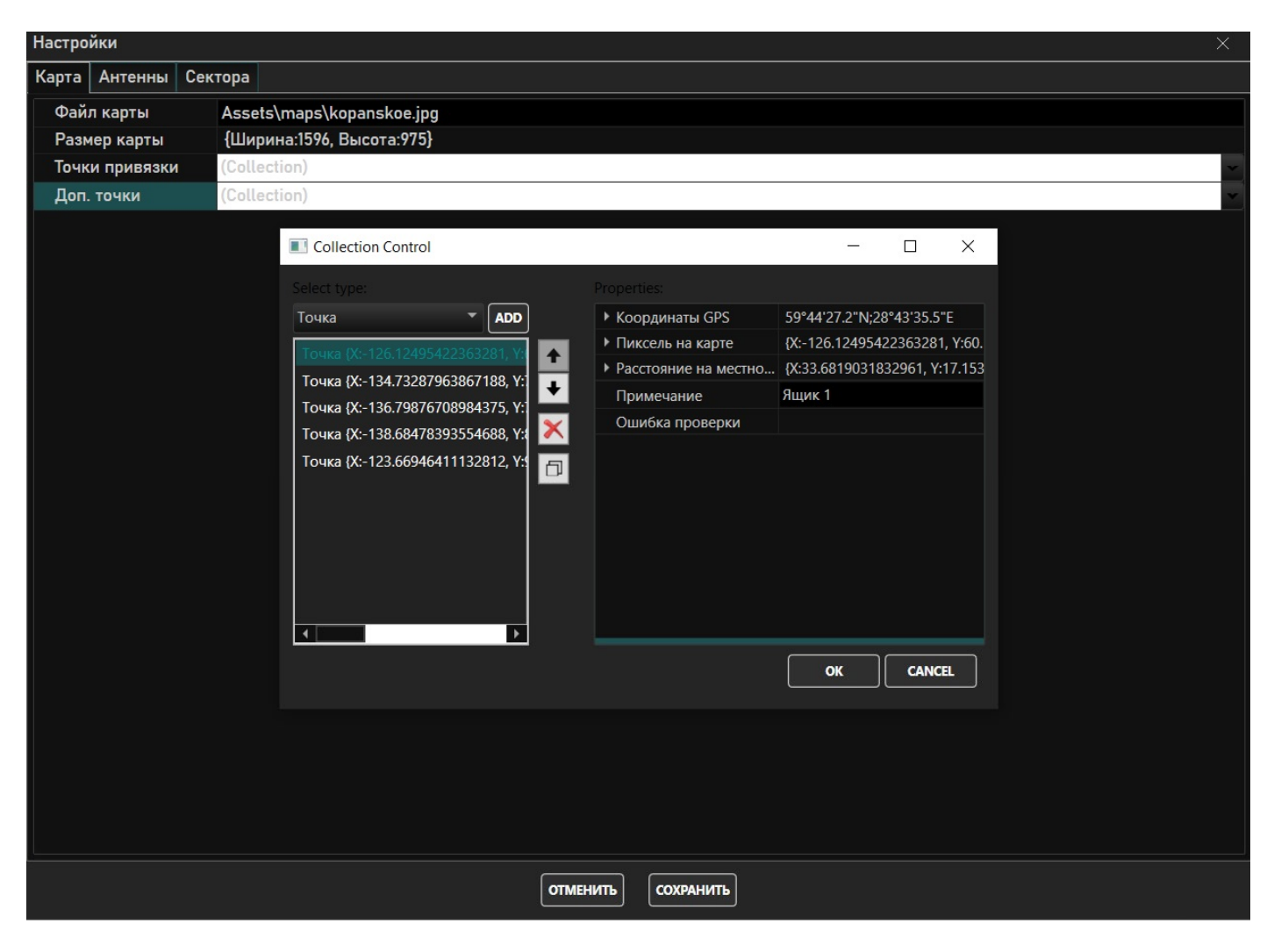

Рис. 3.6.1.2 Настройка дополнительных точек

# ТЕЗ ТРАНЗАС

#### 3.6.2 Настройка положения антенн

Для правильной ориентации в пространстве и отображения координат цели необходимо указать место расположения антенны с координатами GPS/ГЛОНАСС.

По желанию возможно не указывать данную информацию, но в этом случае оператору не будут показаны GPS/ГЛОНАСС координаты цели, а её относительные координаты.

| Настройки                                         |                    | X                                                                                                    |
|---------------------------------------------------|--------------------|----------------------------------------------------------------------------------------------------|
| Карта Антенны Сектора                             |                    |                                                                                                    |
| Объекты:                                          | Свойства:          |                                                                                                    |
| Антенна • АДД                                     | Идентификатор      | A1                                                                                                    |
| Аі "Станция І" Почка (пусто) = (пусто) = [пусто]] | Имя                | Станция 1                                                                                                    |
|                                                   | Описание           | {T: "ControllerModel", Name: "Станция 1", ShortAddress: 0, Scar                                                                                                    |
|                                                   | икоординаты        | Точка {пусто} = {пусто} = [пусто]                                                                                                    |
| ×                                                 | ₄ Координаты GPS   | [пусто]                                                                                                    |
| 5                                                 | Широта             | 0                                                                                                    |
|                                                   | Долгота            | 0                                                                                                    |
|                                                   | Пусто              | ✓                                                                                                    |
|                                                   | Инксель на карте   | {пусто}                                                                                                    |
|                                                   | X                  | 0                                                                                                    |
|                                                   | Y                  | 0                                                                                                    |
|                                                   | Пусто              | <ul> <li></li> </ul>                                                                                                    |
|                                                   | Расстояние на мест | {пусто}                                                                                                    |
|                                                   | X                  | 0                                                                                                    |
|                                                   | Y                  | 0                                                                                                    |
|                                                   | Пусто              | <ul> <li>Image: A start of the start of the start of</li></ul> |
|                                                   | Примечание         |                                                                                                    |
|                                                   | Ошибка проверки    |                                                                                                    |
|                                                   | Азимут, °          | 0                                                                                                    |
|                                                   | Угол охвата, °     | 360                                                                                                    |
|                                                   | Радиус действия, м | 100                                                                                                    |
|                                                   |                    |                                                                                                    |
|                                                   |                    |                                                                                                    |
|                                                   |                    |                                                                                                    |
|                                                   |                    |                                                                                                    |
|                                                   |                    |                                                                                                    |
|                                                   |                    |                                                                                                    |
|                                                   | ОТМЕНИТЬ           |                                                                                                    |

Рис. 3.6.2.1 Настройка расположения антенн

В данном меню настройке подлежат следующие элементы:

**Идентификатор**- предназначен для идентификации ПО «Посейдон» любого антенного модуля работающего с ним и отображение данного идентификатора на карте. Идентификатор задаётся пользователем и должен быть уникален для каждой антенны.

Имя – Имя станции, например, «Станция у 5-ого причала». Имя задаётся пользователем.

Описание- Это системное описание станции, защитное в её контроллере. Редактированию из данного меню оно не подлежит.

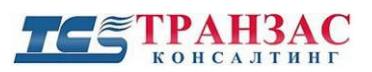

**Координаты** – Координаты станции могут быть указаны в одном из 3 форматов GPS/ГЛОНАСС, точка на карте (X/Y), расстоянием в метрах от известного места. Для правильности работы достаточно указать всего 1 вариант координат.

Примечание – пользовательское поле;

**Ошибка проверки** – поле, которое выводит информацию об ошибке в случае, например, указания координат в неверном формате;

**Азимут-** Для правильной ориентации СОПП в пространстве на карте следует указать азимут на север. Для этого необходимо учесть, что по умолчанию 0 указывает вертикально вверх по карте. Положительные значения

Угол охвата- это угол раскрытия антенн, который автоматически будет прорисовываться на карте. Для СОПП серии «М», например, он составляет 360°.

**Радиус действия-** Это максимальная дальность действия системы, который будет прорисован на карте. Для СОПП-300, например, данный радиус составляет 300 м.

#### 3.6.3 Настройка секторов

ПО «Посейдон» предусматривает возможность указать сектора, являющиеся критическими объектами и сектора обнаружения, в которых не требуется обнаруживать цели.

Указать охраняемые сектора/объекты следует для правильного указания время прибытия до объекта.

В игнорируемые области следует отнести точки, области или места, обнаружение в которых невозможно по физическому принципу или сильно затруднено, например:

- мелководье;
- места реверберации (донной или поверхностной);
- сектора, закрытые крупными объектами;
- места постоянных помех (берега, водосбросы и пр.).

| Настройки             |                    |                 |              |   |        |   |
|-----------------------|--------------------|-----------------|--------------|---|--------|---|
| Карта Антенны Сектора |                    |                 |              |   |        |   |
| Объекты:              |                    | Свойства:       |              |   |        |   |
| Сектор                | - ADD              | Тип области     | Ignored      |   |        |   |
| Secured "База"        |                    | Имя             | Пирс         |   |        |   |
| Ignored "Пирс"        | +                  | Описание        |              |   |        |   |
|                       |                    | Границы области | (Collection) |   |        | ~ |
|                       | ×.                 |                 |              |   |        |   |
|                       | Ð                  |                 |              |   |        |   |
|                       |                    |                 |              |   |        |   |
|                       | Collection Control | U)              |              | _ |        |   |
|                       | Select type:       |                 | Properties:  |   |        |   |
|                       | Точка              | - ADD           |              |   |        |   |
|                       |                    |                 |              |   |        |   |
|                       |                    |                 |              |   |        |   |
|                       |                    |                 |              |   |        |   |
|                       |                    |                 |              |   |        |   |
|                       |                    | Ø               |              |   |        |   |
|                       |                    |                 |              |   |        |   |
|                       |                    |                 |              |   |        |   |
|                       |                    |                 |              |   |        |   |
|                       |                    |                 |              |   |        |   |
|                       |                    |                 |              |   |        |   |
|                       |                    |                 |              | ( |        |   |
|                       |                    |                 |              |   | CANCEL |   |
|                       |                    |                 |              |   |        |   |
|                       |                    |                 |              |   |        |   |
|                       |                    | ОТМЕНИТЬ СОХРАН | ИТЬ          |   |        |   |

Рис. 3.6.3.1- Настройка секторов

**Тип области**- представляет собой выпадающий список, представляющий на выбор «охраняемую» или «игнорируемую» области

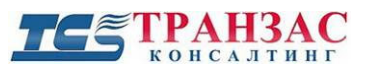

Имя-Пользовательское название области, которое будет отображаться на карте;

Описание- Пользовательское описание;

**Границы области-** Границы области задаются пользователем в виде точек, линий и многогранных фигур. Эти фигуры прорисовываются на карте объекта.

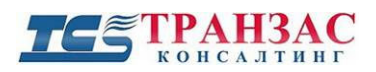

#### Приложение 1

#### Настройки подводного модуля

В случае первого запуска, а также необходимости настройки подводного модуля СОПП следует зайти в раздел «Администрирование»-> «Окно диагностики»:

|                        |              |                |         |              |              | POSEIDON                    |                   |
|------------------------|--------------|----------------|---------|--------------|--------------|-----------------------------|-------------------|
| 1 POSEIDON             | Файл         | Инструменты    | Окна    | Справка      | Адм          | инистрирование              |                   |
| Шкала времени          |              |                |         |              |              | Настройки администратора    | •                 |
| -                      |              |                |         |              | <del>२</del> | Настройки оборудования      | 17:47             |
|                        |              |                |         |              | •            | Окно диагностики            |                   |
| Начало: 28 November 20 | 020 17:46:50 | 901 Сейчас: 28 | Novembe | er 2020 17:4 | 6:50.90      | II и Uкончание: 28 November | 2020 17:47:00.874 |

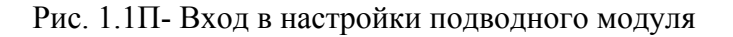

В результате которого запуститься модуль управления настройками подводного модуля:

| Name     Addr     Val     Reg Fields     Time Varying Gain Graph       DEVICE_TYPE     0x0     0x0       MAC_ADDR     0x1     0x0       P_ADDRESS     0x7     0x0   Reread       Update | >         | ?            |   |                            |               |               |        |                      |     |                          | d                         | SonarBacken                                  |
|----------------------------------------------------------------------------------------------------|-----------|--------------|---|----------------------------|---------------|---------------|--------|----------------------|-----|--------------------------|---------------------------|----------------------------------------------|
| Name       Addr       Val       Reg Fields       Time Varying Gain Graph         DEVICE_TYPE       0x0       0x0       Reread       Update                                              | l Registe | Reread All F |   |                            |               | 20.0%         | ~      |                      |     |                          | $\sim$                    |                                              |
| Run Control Repeat                                                                                                    |           | 4            | 3 | <br>· · · <u>1</u> · · · 2 | ng Gain Graph | Time Varyi    | Update | Reg Fields<br>Reread | < > | Val<br>0x0<br>0x0<br>0x0 | Addr<br>0x0<br>0x1<br>0x7 | Name<br>DEVICE_TYPE<br>IAC_ADDR<br>P_ADDRESS |
|                                                                                                    | tart      | Sta          |   |                            | ÷             | nterval: 1000 | I      |                      |     |                          |                           | un Control<br>Repeat                         |
|                                                                                                    |           |              |   |                            |               |               |        |                      |     |                          |                           |                                              |
| 2                                                                                                    |           |              |   |                            |               |               |        |                      |     |                          |                           |                                              |
|                                                                                                    |           |              |   |                            |               |               |        |                      |     |                          |                           | -                                            |

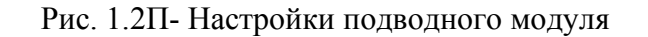

#### [Примечания]

1. Настройки антенн сильно отличаются в зависимости от используемой модели СОПП, версии прошивки и пр.

2. В случае, если какой-то параметр будет не описан ниже, уточните информацию о нем у производителя

В случае, если подводный модуль подключён и находятся в сети, то информация о его подключении появится в левом окне настроек в виде сетевых параметров (IP, MAC, Getaway и пр.).

Необходимо помнить, что каждая принимающая/излучающая антенны имеют собственные сетевые настройки и параметры. Исходя из вышесказанного СОПП требуется не менее 4 свободных IP адресов для подключения подводного модуля и один свободный IP адрес для APM оператора.

| 20.0°C |          | 2 ~   | Receivers         |      | vice 1 $\vee$ |
|--------|----------|-------|-------------------|------|---------------|
| [      | g Fields | ^ Reg | Val               | Addr | Name          |
|        |          | -     | 0x2 (2)           | 0x0  | DEVICE_TYPE   |
|        |          |       | 00:80:e1:6e:ff:dc | 0x1  | MAC_ADDRESS   |
| Update | Reread   |       | 192.168.1.103     | 0x7  | IP_ADDRESS    |
|        |          |       | 255.255.255.0     | 0xb  | NETMASK       |
|        |          |       | 192.168.1.1       | 0xf  | GATEWAY       |
|        |          |       | 19000             | 0x13 | LISTEN_POST   |
|        |          | ~     | 012 (10)          | 0.15 | ADDD DVTE     |

#### Рис. 1.3П- Настройки сети

Настройки IP, MAC, Getaway и пр. могут быть изменены путём выбора соответствующего поля и его коррекции. После каждой коррекции следует нажать кнопку «Update».

| ce 1 v     |      | F             | Receive | rs 3 🗸 🗸           | 20.0°C |
|------------|------|---------------|---------|--------------------|--------|
| Name       | Addr | Val           | ^       | Reg Fields         |        |
| IP_ADDRESS | 0x7  | 192.168.1.101 |         | IP_ADDR 192.168.11 | .01    |
| NETMASK    | 0xb  | 255.255.255.0 | )       | Reread             | Update |
| GATEWAY    | 0xf  | 192.168.1.1   | ~       |                    | -      |

Рис. 1.4П- Пример изменения ІР

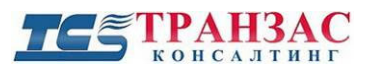

**Device** - Это номер подводного модуля в системе. Если к одной системе подключено больше 1 модуля, то они будут нумероваться как Device 1, 2, 3 и т.д. Переключая данный параметр вы настраиваете разные системы.

|             |      |          | Receivers | s 3         | e: da  |        |
|-------------|------|----------|-----------|-------------|--------|--------|
| Name        | Addr | V        | Power An  | nplifiers 0 | Fields |        |
| DEVICE_TYPE | 0x0  | 0x2      | Receivers | 51          | Poroad | Undato |
| MAC_ADDRESS | 0x1  | 00:80:e1 | :9d:36:08 |             | Refedu | opuate |
| IP_ADDRESS  | 0x7  | 192.16   | 8.1.101   | ~           |        |        |
| Run Control |      |          |           |             |        |        |
| Repeat      |      |          | Inte      | erval: 10   | 00 🜲   |        |

Рис. 1.5П- Настройки подводного модуля и его компонентов

**Receivers** – Это настройка приёмного каскада усилителей и его антенн. Усилители и антенны система нумерует по порядку 1, 2, 3 и т.д.

**Power Amplifiers-** Это настройка излучающего каскада усилителей и его антенн. Усилители и антенны система нумерует по порядку 1, 2, 3 и т.д.

| тт    |         | ••                |         |                      |           |          | <b>D</b> • )  |
|-------|---------|-------------------|---------|----------------------|-----------|----------|---------------|
| Нясті | лоикя і | приемного         | каскала | усипитепеи и ег      | ю янтенн  | (Hanamet | n: Receivers) |
| maci  | Jonna   | in price into i o | Кискада | y channi caich il ci | 0 un tenn | Inapamer |               |

| Name           | Addr | Val       | $\uparrow$ | Reg Fields |        |
|----------------|------|-----------|------------|------------|--------|
| LISTEN_POST    | 0x13 | 19000     |            |            |        |
| ADDR_BYTE      | 0x15 | 0x12 (18) |            |            |        |
| LISTEN_TIME    | 0x16 | 2000      |            | Reread     | Update |
| TVG_STEP_TIME  | 0x18 | 0x32 (50) |            |            |        |
| SAMPLING_TIME  | 0x19 | 500       |            |            |        |
| CH_1_GAIN_CORR | 0x1b | 1         | 20070      |            |        |
| CH 2 GAIN COPP | 011  | 0         | $\sim$     |            |        |

Рис. 1.6П- Настройки приёмного каскада усилителей

Listen\_Time- Время (в мс) прослушивания ответного сигнала после излучения. Параметр указывает теоретическую максимальную дальность обнаружения согласно уровняю Дальность\_обнаружения = *Listen\_time* \* скорость\_звука\_в\_*воде/2* 

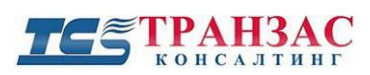

**TVG\_Step\_Time-** временный шаг с которым контроллер выполняет кусочно-линейную аппроксимацию между двумя соседними значениями усиления TVG

**Sampling\_Time**- временный интервал, с которым контроллер формирует отсчёты. В программе 1=1нс, соответственно 500=5 мкс.

| Device 1 $\sim$ |      | Rece | ivers 2  | ~          | 20.0%  |
|-----------------|------|------|----------|------------|--------|
| Name            | Addr | Val  | ^        | Reg Fields |        |
| CH_1_GAIN_CORR  | 0x1b | 1    |          |            |        |
| CH_2_GAIN_CORR  | 0x1d | 0    |          |            |        |
| CH_3_GAIN_CORR  | 0x1f | 0    |          | Reread     | Update |
| CH_4_GAIN_CORR  | 0x21 | 0    |          |            |        |
| CH_5_GAIN_CORR  | 0x23 | 0    |          |            |        |
| CH_6_GAIN_CORR  | 0x25 | 0    |          |            |        |
| CH 7 GAIN COPP  | 0.27 | 0    | ~        |            |        |
| Run Control     |      |      | Interval | : 1000 🖨   |        |

Рис. 1.7П- Настройки корректировка исходного усиления

Ch\_X\_Gain\_Corr- Корректировка исходного усиления канала. Где «Х»- номер канала.

| Name                | Addr | Val        | ^ | Reg Fields    |
|---------------------|------|------------|---|---------------|
| FIRST_TVG_INIT_GAIN | 0x33 | 0xcc (204) |   |               |
| SECOND_TVG_INIT_G   | 0x34 | 0x5a (90)  |   |               |
| FIRST_TVG_GAIN_1    | 0x35 | 0xec (236) |   | Reread Update |
| FIRST_TVG_TIME_1    | 0x36 | 100        |   |               |
| FIRST_TVG_GAIN_2    | 0x38 | 0x0 (0)    |   |               |
| FIRST_TVG_TIME_2    | 0x39 | 1000       |   |               |
| EIDET THE GAIN 2    | 0v2h | 0v14 (20)  | ~ |               |

Рис. 1.8П- Настройки первого усилителя

**First\_TVG\_Init\_Gain\_X-** Настройка первого усилителя. Установка базового усиления (в дБ). При настройке следует учесть наличие предусилителя (от 6 до 24 дБ в зависимости от модели СОПП).

Second\_TVG\_Init\_Gain\_X- Настройка второго усилителя. Установка базового усиления (в дБ).

**First\_TVG\_Init\_Gain\_X-** Настройка первого усилителя. Установка точки усиления (в дБ) на указанном временим Second\_TVG\_Init\_Time (мс). Где «Х»- номер канала.

**First \_TVG\_Init\_Time\_X-** Настройка первого усилителя. Установка точки времени усиления (мс) для выбранного Second \_TVG\_Init\_Gain. Где «Х»- номер канала.

| Device 1 V        |      | Rec       | eivers 2 | ~              | 20.0°C  |
|-------------------|------|-----------|----------|----------------|---------|
| Name              | Addr | Val       | ^        | Reg Fields     |         |
| FIRST_TVG_GAIN_20 | 0x6e | 0x0 (0)   |          |                |         |
| FIRST_TVG_TIME_20 | 0x6f | 0         |          | TIME_DELTA 100 | 5000 µs |
| SRCOND_TVG_GAIN_1 | 0x71 | 0x14 (20) |          |                |         |
| SECOND_TVG_TIME_1 | 0x72 | 0         |          |                |         |
| SRCOND_TVG_GAIN_2 | 0x74 | 0x0 (0)   |          | Reread         | Update  |
| SECOND_TVG_TIME_2 | 0x75 | 0         |          |                |         |
| CONID THE GAIN 2  | 0.77 | 0,0,0)    | ~        |                |         |
| Run Control       |      |           |          |                |         |

Рис. 1.9П- Настройки второго усилителя

**Second\_TVG\_Init\_Gain\_X-** Настройка второго усилителя, который усиливает показатели первого усилителя. Установка точки усиления (в дБ) на указанном временим Second\_TVG\_Init\_Time (мс). Где «Х»- номер канала.

Second\_TVG\_Init\_Time\_X- Настройка второго усилителя, который усиливает показатели первого усилителя. Установка точки времени усиления (мс) для выбранного Second \_TVG\_Init\_Gain. Где «Х»- номер канала.

#### Настройка излучающего каскада усилителей и его антенн (Параметр: Power Amplifiers)

Настройки подлежат IP, MAC, Getaway и пр. параметры сети, а также специфические настройки, указанные по тексту ниже.

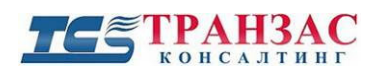

| Device 1 V       |      | Pow        | plifier \vee | 19°C              |        |  |  |
|------------------|------|------------|--------------|-------------------|--------|--|--|
| Name             | Addr | Val        | ^            | Reg Fields        |        |  |  |
| ADDR_BYTE        | 0x15 | 0x10 (16)  |              |                   |        |  |  |
| CURRENT_ANGLE    | 0x16 | 0x5 (5)    |              | OUT_VOLT 73 🚔 373 | 373 V  |  |  |
| FREQUENCY        | 0x17 | 50000      |              |                   |        |  |  |
| TRANSMIT_PULSES  | 0x1b | 0x19 (25)  |              |                   |        |  |  |
| OUT_VOLTAGE_CH_1 | 0x1c | 0x7f (127) |              | Reread            | Update |  |  |
| OUT_VOLTAGE_CH_2 | 0x1d | 0x7c (124) |              |                   |        |  |  |
|                  | 010  | 0,50 (00)  | ~            |                   |        |  |  |

Рис. 1.10П- Настройка усилителей антенны

Current\_Angle -текущий угол излучения в градусах относительно горизонтальной поверхности.

Frequency – Частота излучения всех элементов антенны в Гц.

Transmitting\_pulses- количество импульсов в одном излучаемом сигнале.

**Out\_Voltage\_CH\_X** – выходное напряжение усилителя, подаваемого на каждый канал фазированной решётки антенны. Количество каналов и тип/наличие фазовой фазированной определяется моделью СОПП.

#### [Примечания]

1. Для формирования и правильной работы фазированной решётки излучающей антенны следует установить напряжения каждого излучающего элемента фазированной решётки согласно Приложению 2.

2. В случае отсутствия фазированной решётки данный параметр применим к антенне в целом.

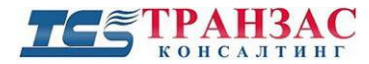

#### Приложение 2

#### Настройка напряжения излучающих антенн/фазированной решётки

#### Настройка напряжения излучающих антенн СОПП «М»

Фазированная излучающая решётка СОПП серии «М» состоит из 7-9 круговых излучающих элементов, которые при взаимной работе и правильно настоянных напряжениях и задержках формируют фазированную решётку с фиксированным углом излучения по вертикали и круговым по горизонтали.

Нумерация излучающих элементов осуществляется от штуцера крепления антенны (см. рис. 2.3):

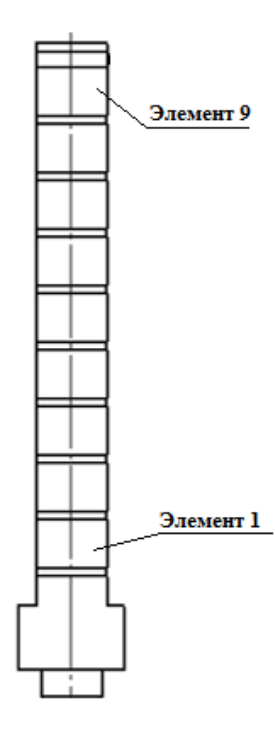

Рис. 2.1П- Нумерация элементов

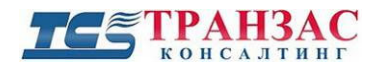

Настройки для разных антенн указаны в таблицах 2.1П и 2.2П ниже.

Таблица 2.1П

| Элементы |       |    |       |    |       |    | Пико  | вое н | апряжен | ние (Н | В )/Пара | метр | ПО "Ци | іклоп | ı"    |    |       |     |       |     |
|----------|-------|----|-------|----|-------|----|-------|-------|---------|--------|----------|------|--------|-------|-------|----|-------|-----|-------|-----|
| антенны  | 820B  | Π  | 800 B | Π  | 750 B | Π  | 700 B | Π     | 650 B   | Π      | 600 B    | Π    | 550 B  | Π     | 500 B | Π  | 450 B | Π   | 400 B | Π   |
| 1        | 492   | 54 | 480   | 56 | 450   | 60 | 420   | 65    | 390     | 71     | 360      | 78   | 330    | 87    | 300   | 98 | 270   | 111 | 240   | 129 |
| 2        | 508,4 | 52 | 496   | 54 | 465   | 58 | 434   | 63    | 403     | 69     | 372      | 75   | 341    | 84    | 310   | 94 | 279   | 107 | 248   | 124 |
| 3        | 664,2 | 38 | 648   | 40 | 607,5 | 43 | 567   | 46    | 526,5   | 50     | 486      | 55   | 445,5  | 61    | 405   | 68 | 364,5 | 77  | 324   | 89  |
| 4        | 779   | 32 | 760   | 33 | 712,5 | 36 | 665   | 38    | 617,5   | 42     | 570      | 46   | 522,5  | 51    | 475   | 57 | 427,5 | 64  | 380   | 73  |
| 5        | 820   | 30 | 800   | 31 | 750   | 33 | 700   | 36    | 650     | 39     | 600      | 43   | 550    | 48    | 500   | 53 | 450   | 60  | 400   | 69  |
| 6        | 779   | 32 | 760   | 33 | 712,5 | 36 | 665   | 38    | 617,5   | 42     | 570      | 46   | 522,5  | 51    | 475   | 57 | 427,5 | 64  | 380   | 73  |
| 7        | 664,2 | 38 | 648   | 40 | 607,5 | 43 | 567   | 46    | 526,5   | 50     | 486      | 55   | 445,5  | 61    | 405   | 68 | 364,5 | 77  | 324   | 89  |
| 8        | 508,4 | 52 | 496   | 54 | 465   | 58 | 434   | 63    | 403     | 69     | 372      | 75   | 341    | 84    | 310   | 94 | 279   | 107 | 248   | 124 |
| 9        | 492   | 54 | 480   | 56 | 450   | 60 | 420   | 65    | 390     | 71     | 360      | 78   | 330    | 87    | 300   | 98 | 270   | 111 | 240   | 129 |

#### Напряжения и параметры ПО «Циклоп» для антенны с 9 излучающими элементами

Таблица 2.2П

Напряжения и параметры ПО «Циклоп» для антенны с 7 излучающими элементами

| Элементы |      | Пиковое напряжение (В )/Параметр ПО "Циклоп" |       |    |       |    |       |    |       |    |       |    |       |    |       |    |       |     |       |     |
|----------|------|----------------------------------------------|-------|----|-------|----|-------|----|-------|----|-------|----|-------|----|-------|----|-------|-----|-------|-----|
| антенны  | 820B | Π                                            | 800 B | Π  | 750 B | Π  | 700 B | Π  | 650 B | Π  | 600 B | Π  | 550 B | П  | 500 B | Π  | 450 B | Π   | 400 B | Π   |
| 1        | 492  | 54                                           | 480   | 56 | 450   | 60 | 420   | 65 | 390   | 71 | 360   | 78 | 330   | 87 | 300   | 98 | 270   | 111 | 240   | 129 |
| 2        | 574  | 45                                           | 560   | 47 | 525   | 50 | 490   | 55 | 455   | 59 | 420   | 65 | 385   | 72 | 350   | 81 | 315   | 92  | 280   | 106 |
| 3        | 738  | 34                                           | 720   | 35 | 675   | 38 | 630   | 41 | 585   | 45 | 540   | 49 | 495   | 54 | 450   | 60 | 405   | 68  | 360   | 78  |
| 4        | 820  | 30                                           | 800   | 31 | 750   | 33 | 700   | 36 | 650   | 39 | 600   | 43 | 550   | 48 | 500   | 53 | 450   | 60  | 400   | 69  |

Стр. 41

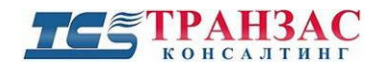

Руководство к ПО «Посейдон»

| Элементы |      | Пиковое напряжение (В)/Параметр ПО "Циклоп" |       |    |       |    |       |    |       |    |       |    |       |    |       |    |       |     |       |     |
|----------|------|---------------------------------------------|-------|----|-------|----|-------|----|-------|----|-------|----|-------|----|-------|----|-------|-----|-------|-----|
| антенны  | 820B | Π                                           | 800 B | Π  | 750 B | Π  | 700 B | Π  | 650 B | Π  | 600 B | Π  | 550 B | Π  | 500 B | Π  | 450 B | Π   | 400 B | Π   |
| 5        | 738  | 34                                          | 720   | 35 | 675   | 38 | 630   | 41 | 585   | 45 | 540   | 49 | 495   | 54 | 450   | 60 | 405   | 68  | 360   | 78  |
| 6        | 574  | 45                                          | 560   | 47 | 525   | 50 | 490   | 55 | 455   | 59 | 420   | 65 | 385   | 72 | 350   | 81 | 315   | 92  | 280   | 106 |
| 7        | 492  | 54                                          | 480   | 56 | 450   | 60 | 420   | 65 | 390   | 71 | 360   | 78 | 330   | 87 | 300   | 98 | 270   | 111 | 240   | 129 |

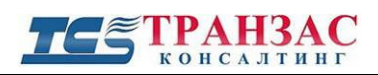

## Приложение 3

## Версии инструкции

| Версия | Дата выпуска     | Изменения              |
|--------|------------------|------------------------|
| 1.0    | 22 февраля 2020  | Версия 1.0             |
| 1.1    | 21 сентября 2020 | Обновление интерфейса  |
| 1.2    | 01 декабря 2020  | Обновление функционала |
| 1.3    | 01 марта 2021    | Корректировка          |